# MEET E DRIVE

#### Uso tecnologico e didattico

Loredana De Santis

# MEET FUNZIONI BASE

#### AVVERTENZE

- Meet funziona al meglio solo quando si sceglie Chrome come Browser
- 2. la guida è riferita all'uso su Computer
- 3. il primo comando da eseguire è indicato dalla freccia viola
- 4. il secondo da quella azzurra

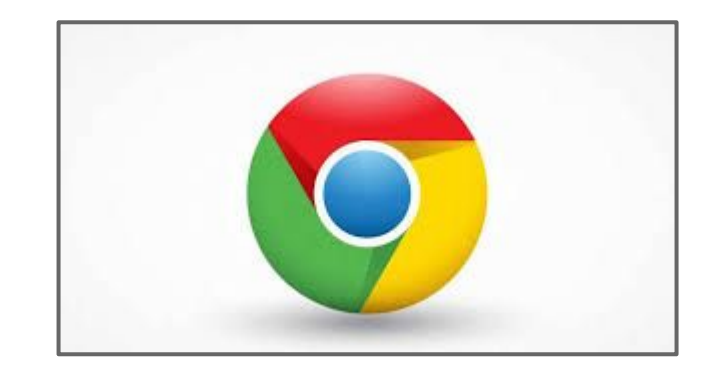

#### AVVIARE UNA RIUNIONE, PRIMA POSSIBILITÀ

- 1. aprire pagina Google
- 2. fare login
- 3. cliccare su 🔳
- 4. scegliere meet

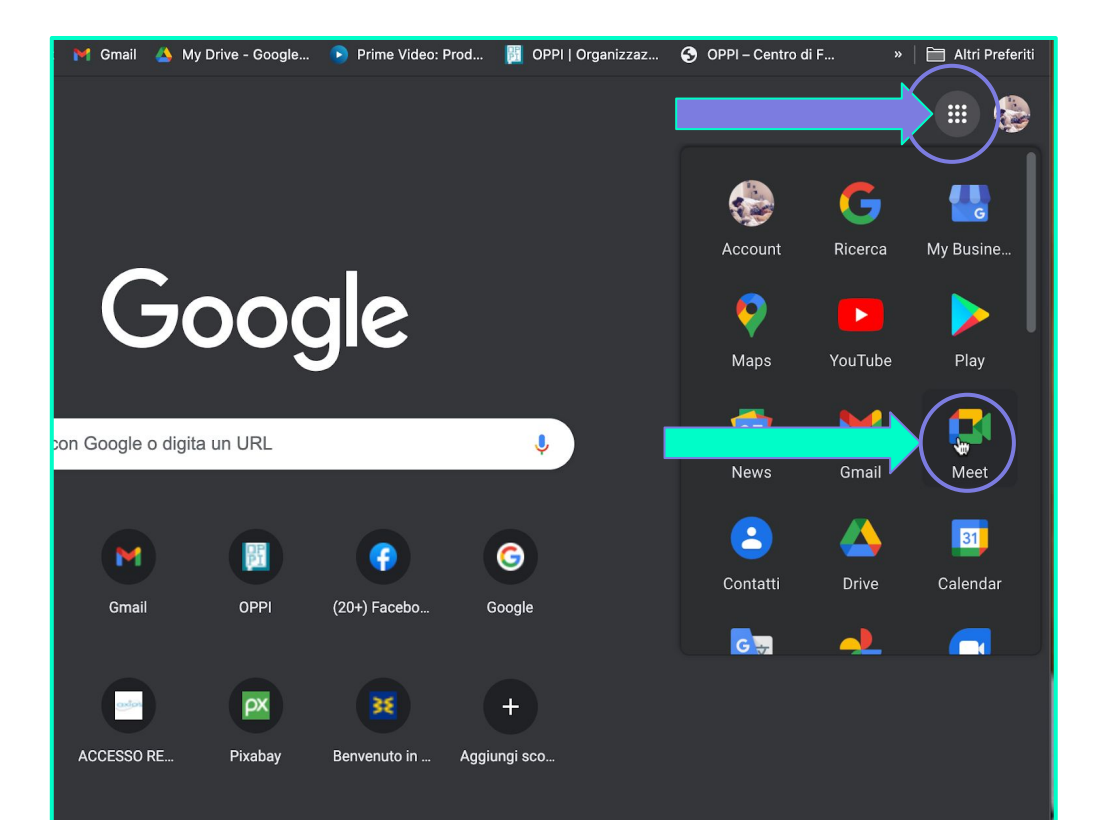

### AVVIARE UNA RIUNIONE, SECONDA POSSIBILITÀ

- scrivere meet su una pagina google
- 2. cliccare su

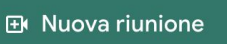

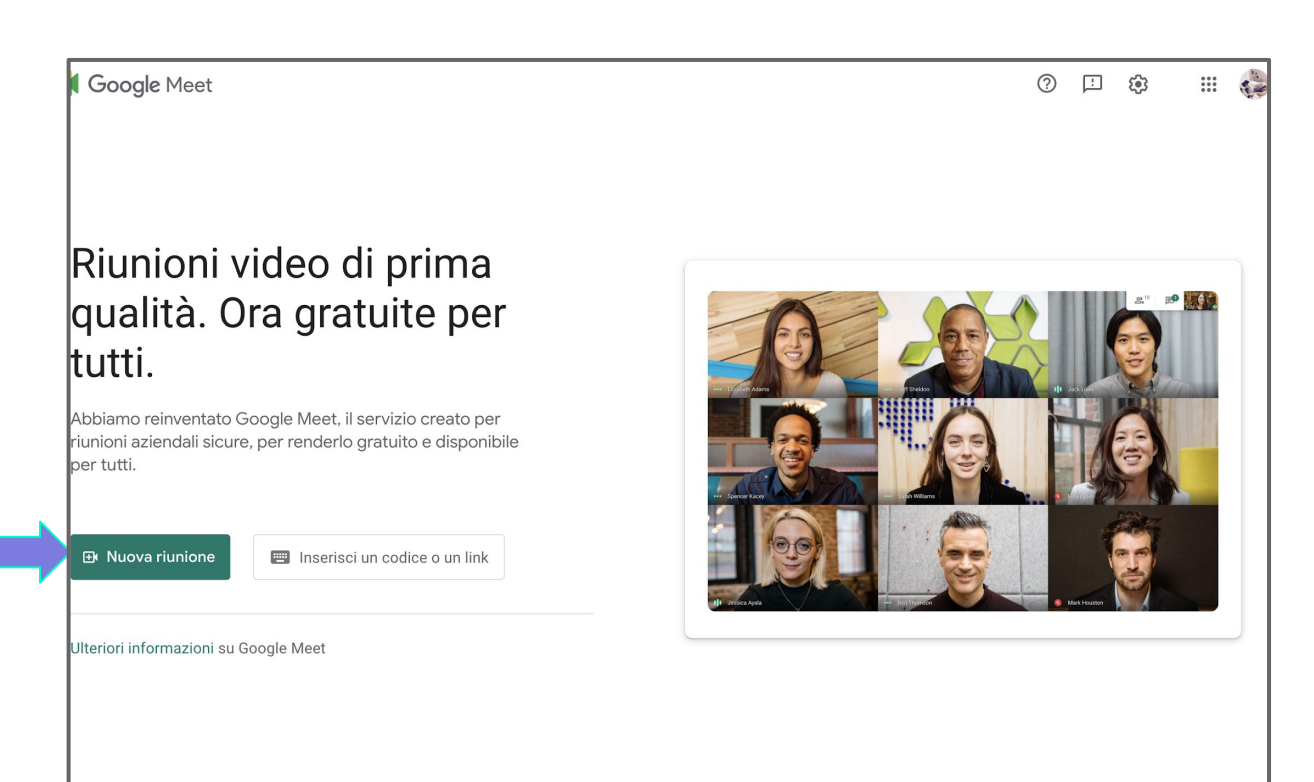

#### SCEGLIERE SE

- generare solo il link
- 2. avviarla adesso
- 3. pianificarla

#### Riunioni video di prima qualità. Ora gratuite per tutti.

Abbiamo reinventato Google Meet, il servizio creato per riunioni aziendali sicure, per renderlo gratuito e disponibile per tutti.

- Genera link della riunione da condividere o un link
  - Avvia una riunione adesso

+

 $\square$ 

Pianifica in Google Calendar

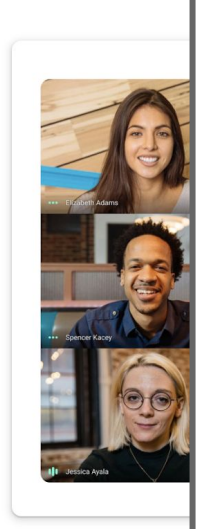

#### PARTECIPARE

- 1. cliccare su partecipa
- 2. anche se si è host

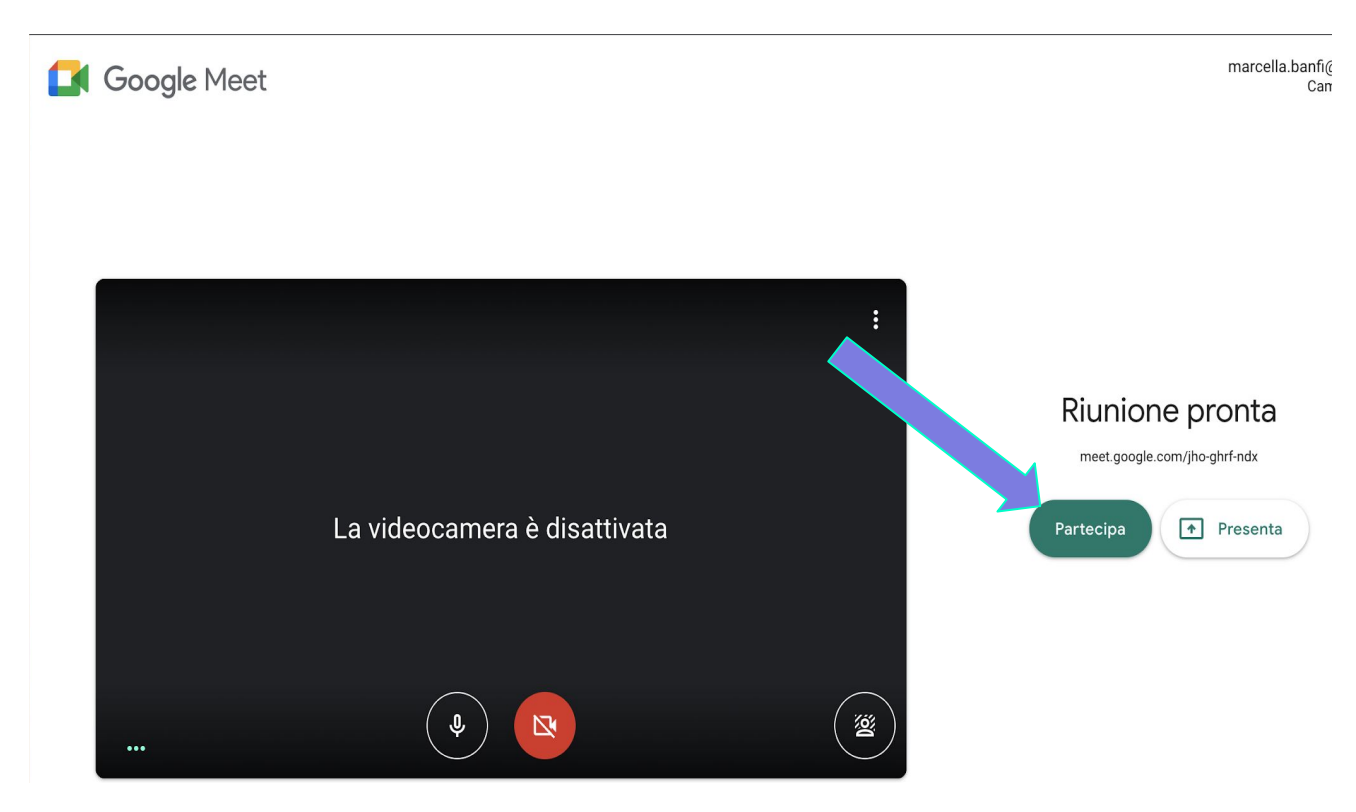

### ACCENDERE\SPEGNERE TELECAMERA

- cliccare sul simbolo telecamera
- 2. rosso spenta

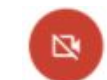

3. bianco accesa

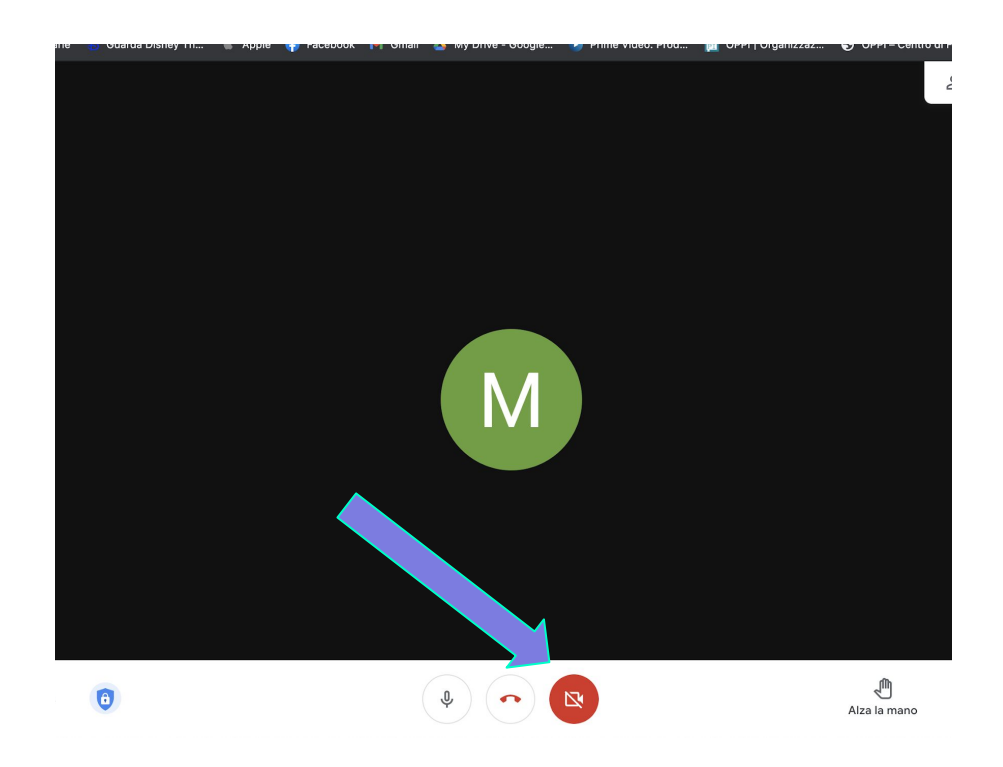

#### COPRIRE SFONDO DALLA RIUNIONE

1. cliccare sui tre
 pallini verticali (non
 sempre sono in fondo)

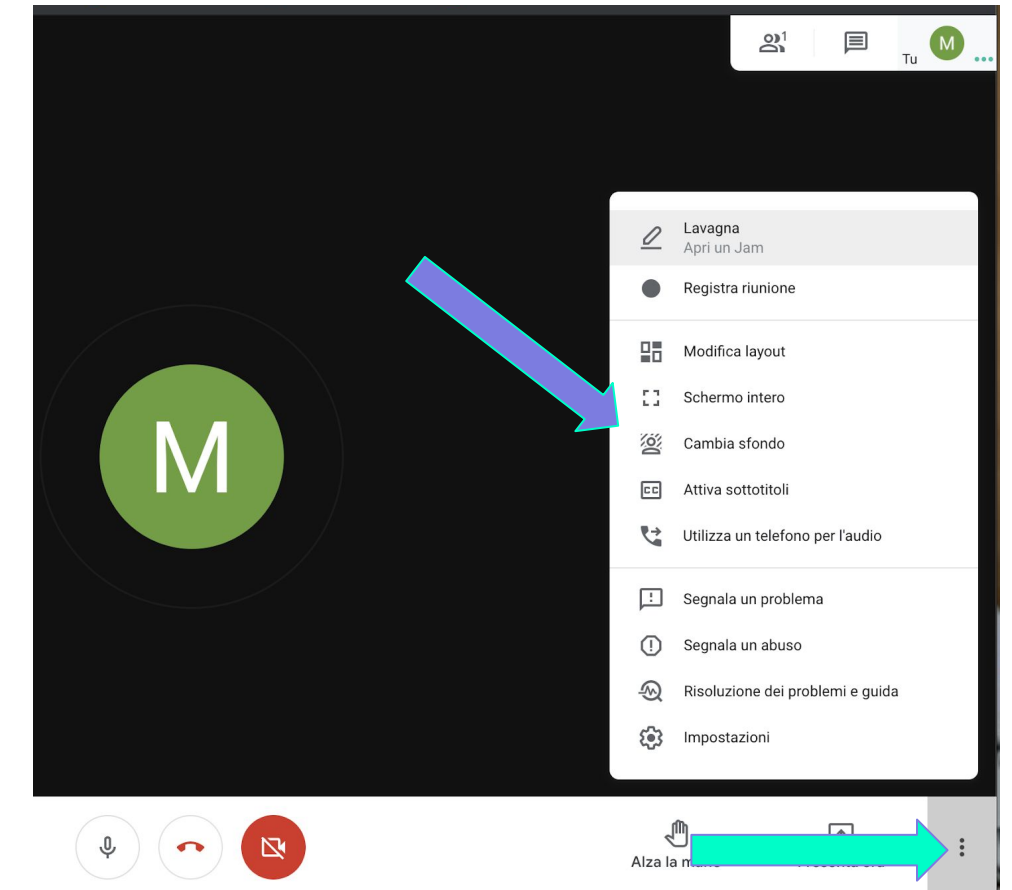

#### SCEGLIERE LO SFONDO

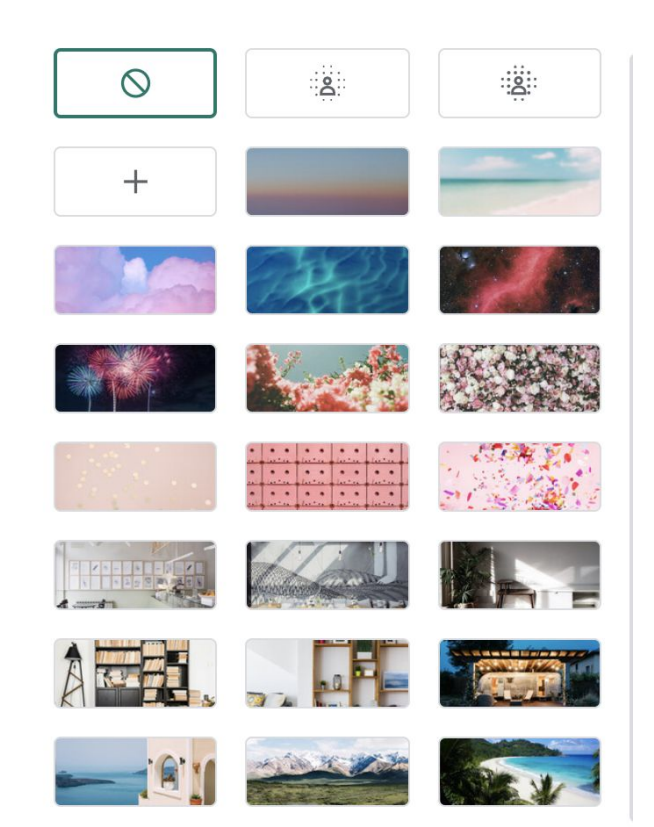

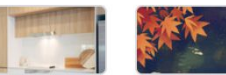

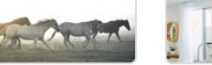

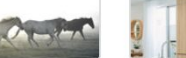

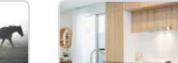

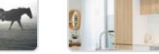

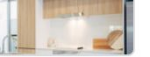

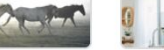

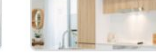

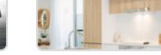

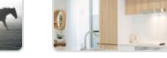

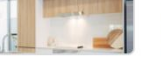

#### INVITARE PERSONE, PRIMA POSSIBILITÀ

Appena avviata la riunione si apre questo pannello; quindi:

- 1. copia informazioni 🛛
- 2. apri la tua mail
- 3. incolla il link
- 4. invia

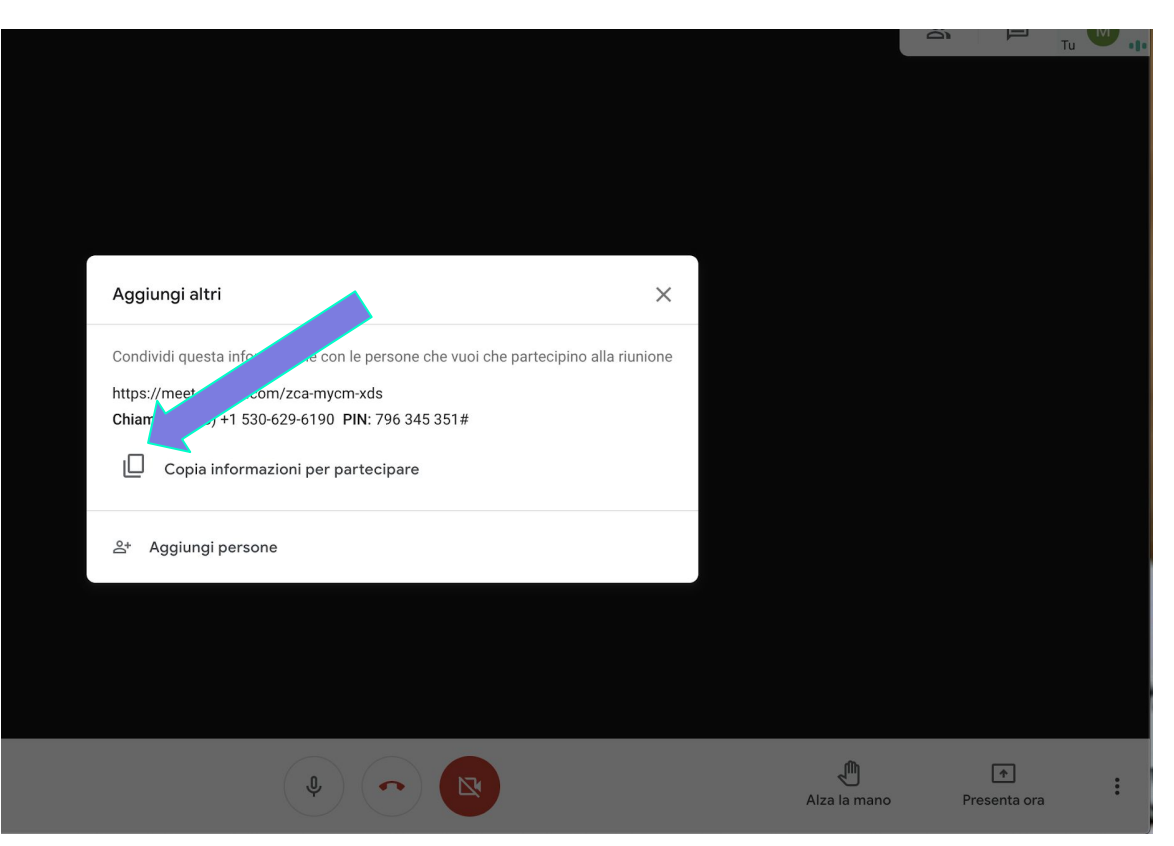

### INVITARE PERSONE, SECONDA POSSIBILITÀ

- 1. clicca su
- 2. si apre un secondo pannello
- 3. inserisci le mail
- 4. clicca su

Invia email

|   |                                                                                                    | Aggiungi persone               |
|---|----------------------------------------------------------------------------------------------------|--------------------------------|
|   |                                                                                                    | 💄 Invita 📞 Chiama              |
| l | Aggiungi altri X                                                                                                    | Inserisci nome o email         |
|   | Condividi questa informazione con le persone che vuoi che partecipino alla riunione        https://meet.google.com/zca-mycm-xds        Chiamata: (US) +1 530-629-6190 PIN: 796 345 35*        Image: Copia informazioni per partecipino alla riunione partecipino alla riunione        &* Aggiungi persone | Suggeri ti<br>Nessun gerimento |
|   |                                                                                                    |                                |
|   |                                                                                                    | Invia emai                     |

X

#### USARE LA CHAT

 schiacciare sulla icona chat

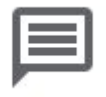

2. scrivere nella parte in basso

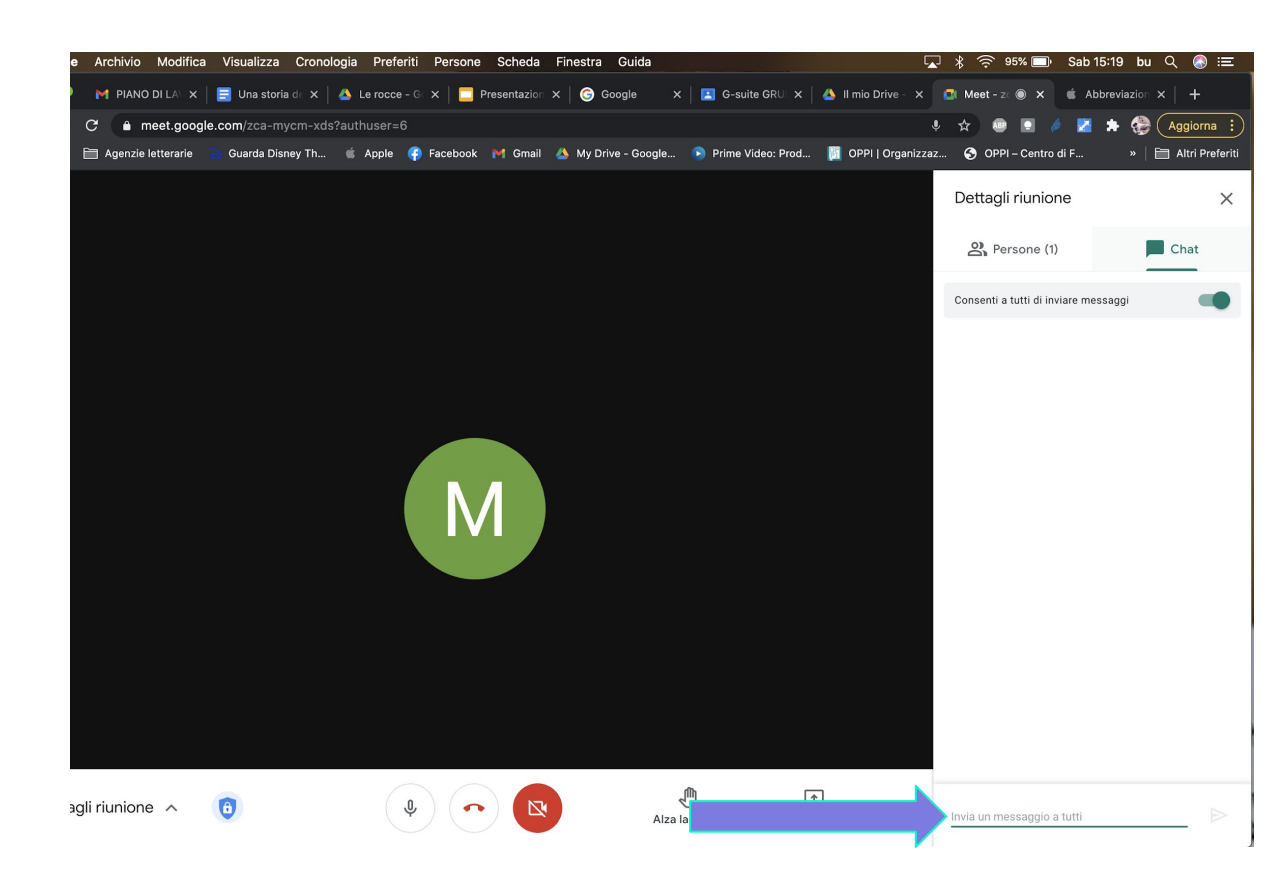

## MEET FUNZIONI AVANZATE

#### PIANIFICARE RIUNIONE

1. cliccare su pianificare riunione 🗂

#### Riunioni video di prima qualità. Ora gratuite per tutti.

Abbiamo reinventato Google Meet, il servizio creato per riunioni aziendali sicure, per renderlo gratuito e disponibile per tutti.

- Genera link della riunione da condividere
- + Avvia una riunione adesso

 $\square$ 

Pianifica in Google Calendar

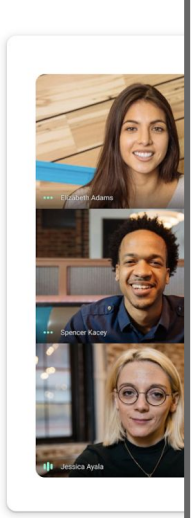

# GOOGLE Càlendar

#### PIANIFICARE RIUNIONE

- 1. Si apre in automatico càlendar
- 2. aggiungere titolo

| ×        | Aggiungi titolo                                     | Salva                           | **<br>**<br>** |  |  |
|----------|-----------------------------------------------------|---------------------------------|----------------|--|--|
|          | 21 nov 2020 4:30PM - 5:30PM 21 nov 2020 Fuso orario |                                 |                |  |  |
|          | Tutto il giorno Non si ripete 🔻                     |                                 |                |  |  |
|          | Dettagli evento Trova un orario                     | Invitati Stanze                 |                |  |  |
|          | Partecipa con Google Meet                           | Aggiungi invitati               |                |  |  |
|          | meet.google.com/btc-uisz-uup 🕜                      |                                 |                |  |  |
| 0        | Aggiungi posizione                                  | Autorizzazioni per gli invitati |                |  |  |
| ø        | Add a Jitsi Meeting                                 | Invitare altre persone          |                |  |  |
| Ļ        | Notifica * 10 minuti * X                            | Vedere l'elenco invitati        |                |  |  |
|          | Aggiungi notifica                                   |                                 |                |  |  |
|          | Marcella Banfi 🝷 🔵 👻                                |                                 |                |  |  |
| Ĉ        | Occupato • Visibilità predefinita • (?)             |                                 |                |  |  |
| =        |                                                     |                                 |                |  |  |
|          | Aggiungi descrizione                                |                                 |                |  |  |
|          |                                                     | 1                               |                |  |  |
| n attesa | di risposta da Ih3.google.com                       |                                 |                |  |  |
|          |                                                     |                                 |                |  |  |

#### PIANIFICAZIONE CONCLUSA

La pianificazione è andata a buon fine se lo spazio orario e il giorno sono diventati blu.

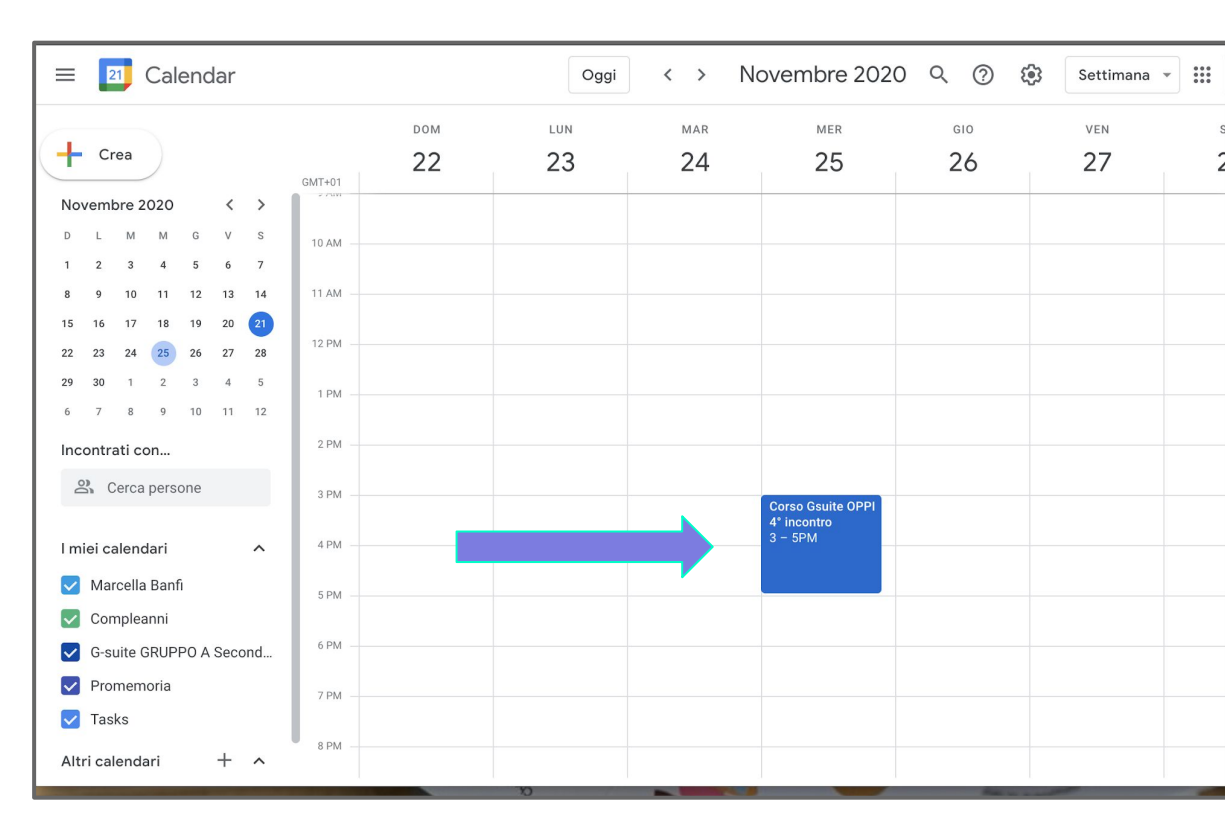

#### PIANIFICARE E CONDIVIDERE EVENTO

- 1. inserire data e ora
- 2. aggiungere
   eventuali
   invitati

| × | Сс   | ors   | 0 (    | Gsi    | uite     | эC          | PPI     | 4°     | incon      | tro         |   |   | S      | alva                   |      |  | <b>G</b> Suite | M |
|---|------|-------|--------|--------|----------|-------------|---------|--------|------------|-------------|---|---|--------|------------------------|------|--|----------------|---|
|   | 21 r | iov 2 | 020    | 4:3    | 30PM     | -           | 5:30PI  | M 2    | 1 nov 2020 | Fuso orario |   |   |        |                        |      |  |                | ľ |
|   | 1    | love  | mbr    | e 202  | 20       |             | <       | >      |            |             |   |   |        |                        |      |  |                | • |
|   |      | D     | L<br>2 | M<br>3 | M        | G           | V       | S<br>7 |            |             |   |   |        |                        |      |  |                |   |
|   |      | 8     | 9      | 10     | 11       | 12          | 13      | 14     |            |             |   |   | Invita | ti Stanze              |      |  |                |   |
|   |      | 15    | 16     | 17     | 18       | 19          | 20      | 21     |            |             | ~ | × | Aggi   | ungi invitati          |      |  |                |   |
|   |      | 22    | 23     | 24     | 25       | 26          | 27      | 28     |            |             |   |   |        |                        |      |  |                |   |
| , |      | 29    | 30     | 1      | 2        | 3           | 4       | 5      |            |             |   |   | Autori | zzazioni per gli invit | ati  |  |                |   |
|   |      | 6     | 7      | 8      | 9        | 10          | 11      | 12     |            |             |   |   |        | Modificare l'evento    |      |  |                |   |
| 5 | Add  | a Ji  | tsi M  | leetir | ng       |             |         |        |            |             |   |   |        | Invitare altre persor  | ne   |  |                |   |
| 1 | Not  | fica  | •      | 10     |          | min         | uti 👻   | ×      |            |             |   |   |        | Vedere l'elenco invi   | tati |  |                |   |
|   |      |       |        |        |          |             |         |        |            |             |   |   |        |                        |      |  |                |   |
|   | Aggi | ungi  | noti   | fica   |          |             |         |        |            |             |   |   |        |                        |      |  |                |   |
| 1 | Mar  | cella | Ban    | fi 🔻   |          | -           |         |        |            |             |   |   |        |                        |      |  |                |   |
| כ | Occ  | upat  | 0 -    | Vis    | sibilità | à pred      | efinita | - (    |            |             |   |   |        |                        |      |  |                |   |
|   |      |       |        |        |          |             |         |        | -          |             |   |   |        |                        |      |  |                |   |
| = | U    |       | в      | I      | U        | 2<br>2<br>3 | : :=    | G      | X          |             |   |   |        |                        |      |  |                |   |
|   | Ago  | iunq  | i des  | crizio | ne       |             |         |        |            |             |   |   |        |                        |      |  |                |   |

#### CREA UN NUOVO CALENDARIO

Per condividere impegni con un gruppo.

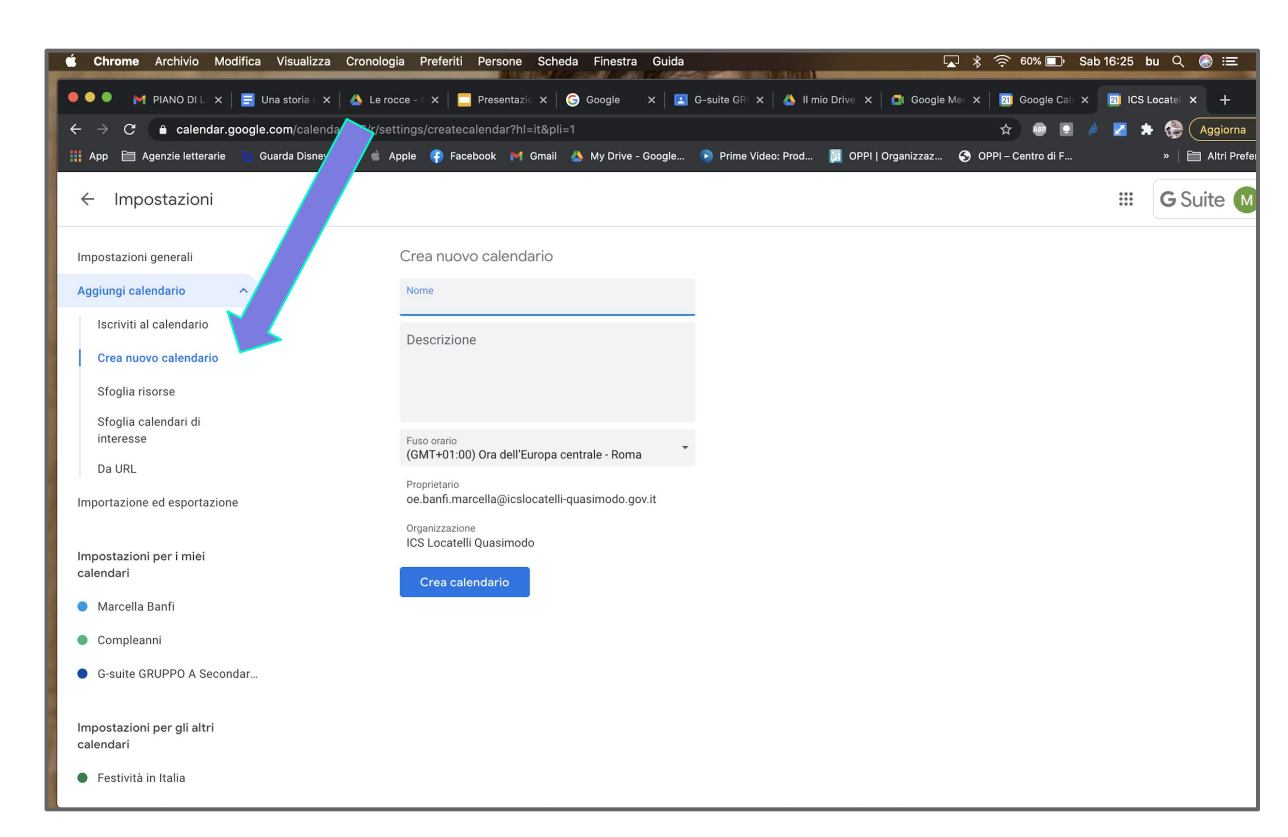

#### CONDIVIDERE UN CALENDARIO

Aggiungi

calendar Marce

 Comp Cale

- cliccare su 1. impostazioni
- cliccare su 2. condividi con persone specifiche
- aggiungere 3. mail

| 4         | Impostazioni                              |                                                    |                                                                                                    |                                                                    |                    |  |  |  |  |  |  |
|-----------|-------------------------------------------|----------------------------------------------------|----------------------------------------------------------------------------------------------------|--------------------------------------------------------------------|--------------------|--|--|--|--|--|--|
|           |                                           | Accetta auton                                      | natic                                                                                                    | amente gli inviti                                                  |                    |  |  |  |  |  |  |
| Ag        | giungi calendario 🛛 🗸                     | Aggiungi automa                                    | Aggiungi automaticamente tutti gli inviti al calendario                                                                       |                                                                    |                    |  |  |  |  |  |  |
| Im        | portazione ed esportazione                | l calendari per le risor<br>automatica degli invit | I calendari per le risorse possono accettare automaticamente inviti. Ulteriori informazioni sull'a<br>automatica degli inviti |                                                                    |                    |  |  |  |  |  |  |
| lm<br>cal | postazioni per i miei<br>endari           |                                                    |                                                                                                    |                                                                    |                    |  |  |  |  |  |  |
| •         | Marcella Banfi                            | Autorizza                                          | ndiv                                                                                                    | idi con persone specifiche                                         |                    |  |  |  |  |  |  |
| •         | Compleanni                                | Rendi Alcu                                         | une op                                                                                                    | zioni di condivisione potrebbero essere stat                       | te disattivate     |  |  |  |  |  |  |
| •         | Calendario prova ^                        | dall                                               | ammi                                                                                                    | nistratore per la tua organizzazione.                              |                    |  |  |  |  |  |  |
| I         | Impostazioni calendario                   | Ag                                                 | ggiun                                                                                                    | gi email o nome                                                    |                    |  |  |  |  |  |  |
|           | Accetta automaticamente<br>gli inviti     | Ottieni<br>Ulteriori infor                         | <u> I</u> 1                                                                                                    | G-suite GRUPPO A Secondaria di<br>c_classroom092c70f2@group.calend |                    |  |  |  |  |  |  |
|           | Autorizzazioni all'accesso                |                                                    | <u>0</u> 1                                                                                                    | Contacts<br>addressbook#contacts@group.v.cale                      | Annulla            |  |  |  |  |  |  |
|           | Condividi con persone<br>specifiche       | Condividi ce                                       | <u> I</u> 1                                                                                                    | Festività in Italia<br>it.italian#holiday@group.v.calendar.g       |                    |  |  |  |  |  |  |
|           | Notifiche di eventi                       | e.banf                                             |                                                                                                    | G-suite GRUPPO A Secondaria di                                     | odifiche e gestire |  |  |  |  |  |  |
|           | Notifiche di eventi di tutto il<br>giorno |                                                    |                                                                                                    |                                                                    |                    |  |  |  |  |  |  |
|           | Altre notifiche                           | + Aggiungi po                                      | ersor                                                                                                    |                                                                    |                    |  |  |  |  |  |  |
|           | Integra calendario                        |                                                    | suna (                                                                                                    |                                                                    |                    |  |  |  |  |  |  |
|           | Dimusui calandaria                        |                                                    |                                                                                                    |                                                                    |                    |  |  |  |  |  |  |

G Suite

....

Invia

#### PRESENTARE

Per mostrare il proprio schermo o solo una finestra.

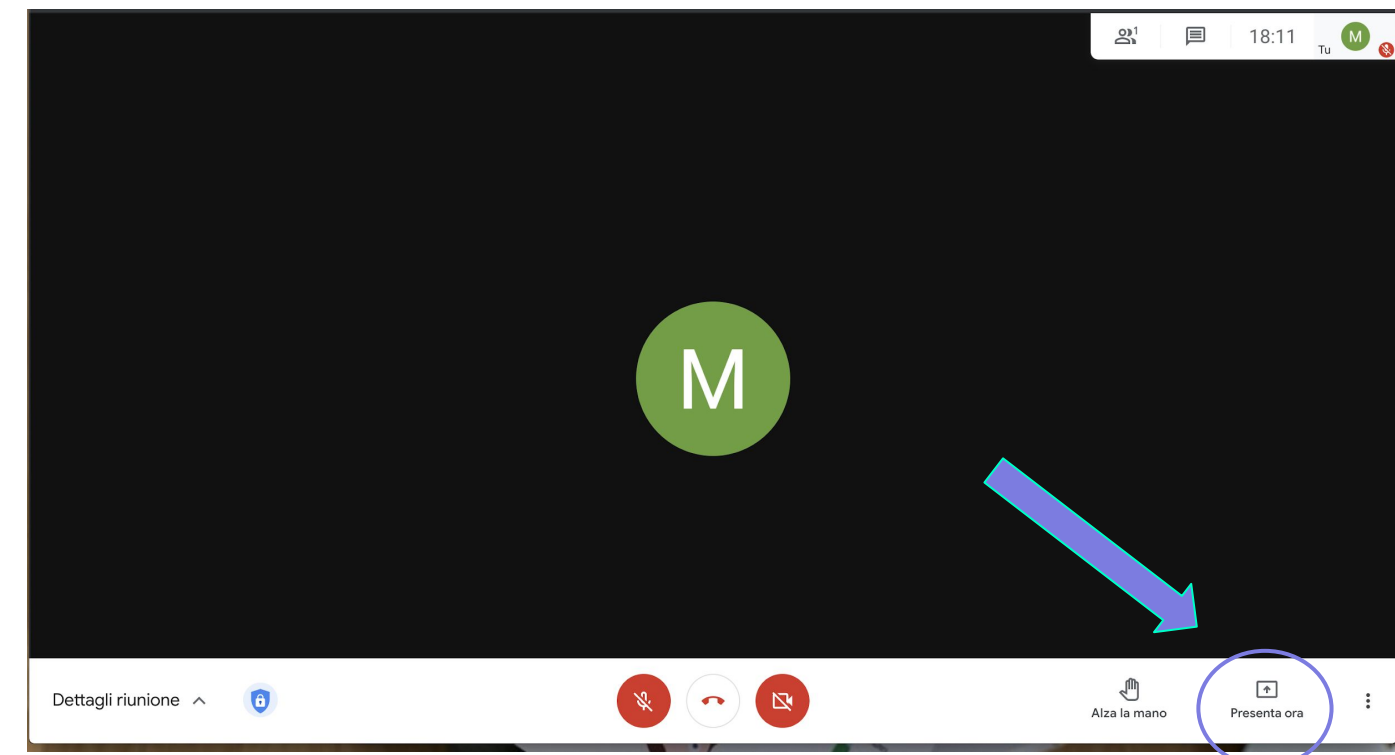

#### SCEGLIERE COSA PRESENTARE

La scelta più semplice è il proprio schermo.

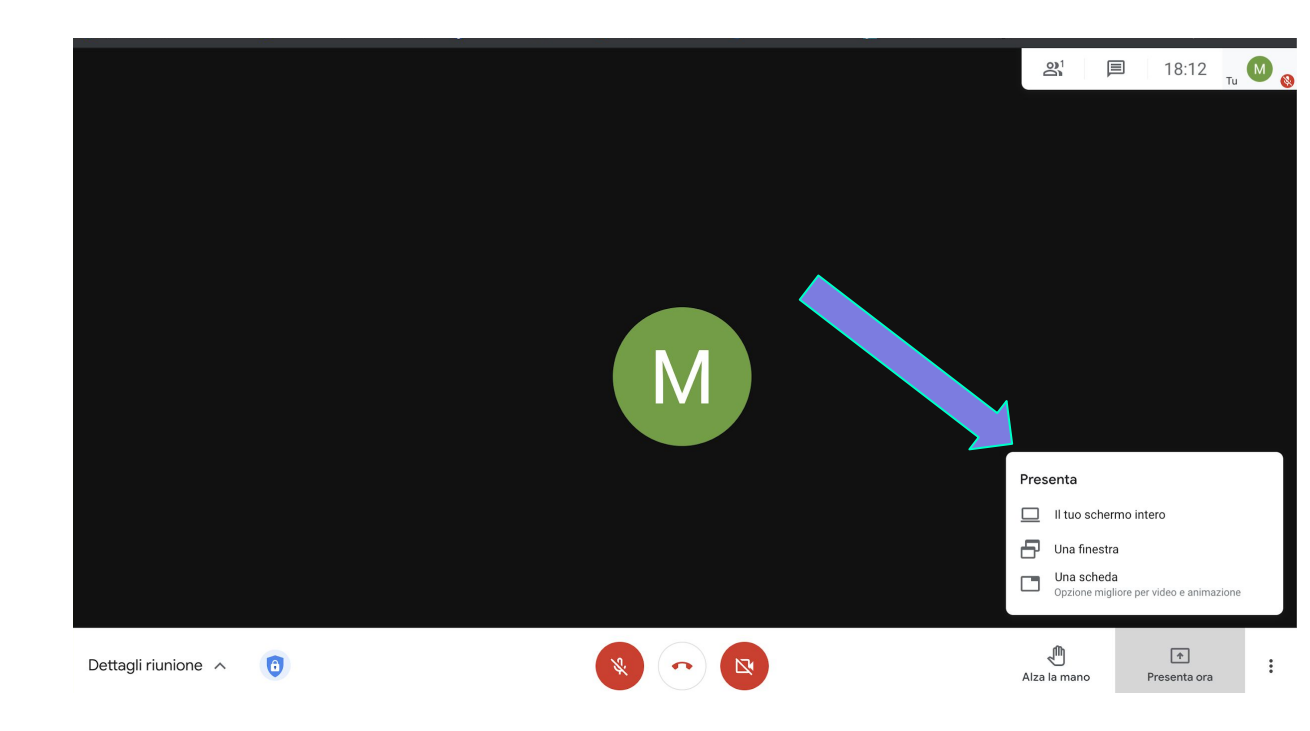

#### ATTENZIONE NELLA CONDIVISIONE SCHERMO INTERO

Se non si seleziona con un click la miniatura dello schermo non si attiva il pulsante condividi.

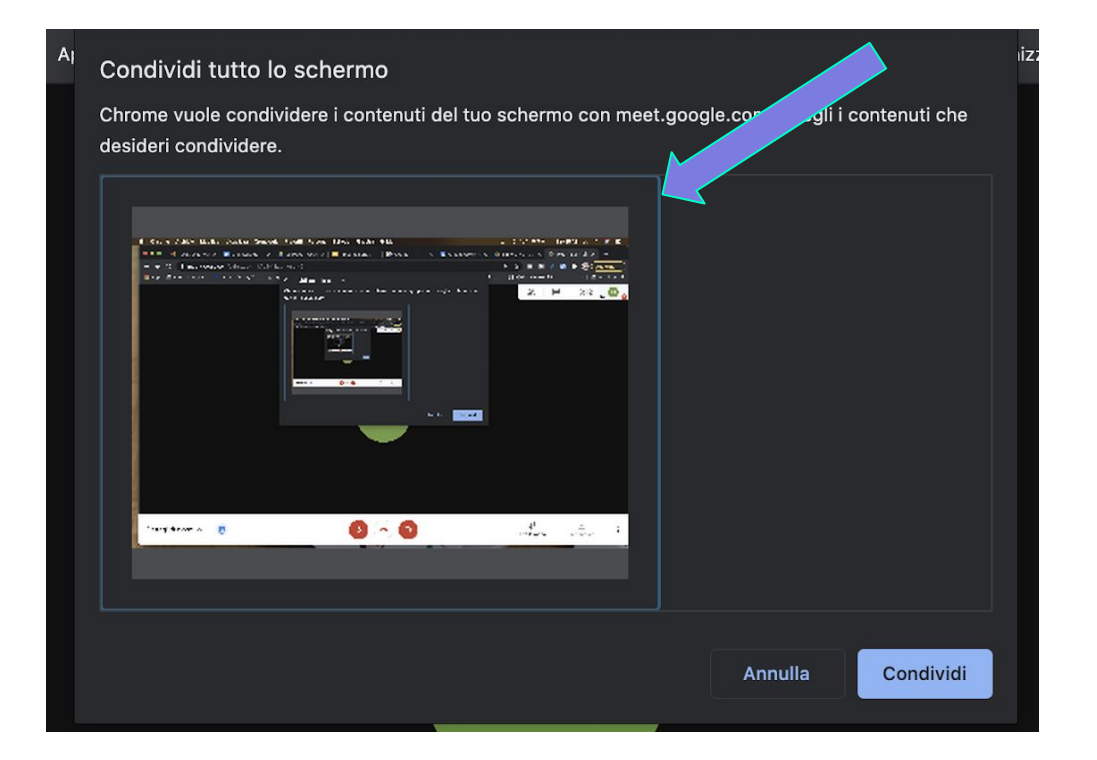

#### VEDERE I PARTECIPANTI E LA MIA PRESENTAZIONE

- 1. se si lavora su Pc scaricare Plug-in Tab Resize
- 2. se si lavora da Mac basta trascinare la scheda verso destra fino a farla uscire dal riquadro del browser
- 3. da tablet\telefono impossibile

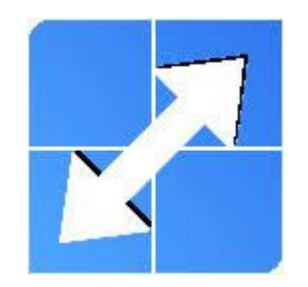

#### APRIRE UNA JAMBOARD

- cliccare sui tre pallini verticali
- 2. scegliere lavagna

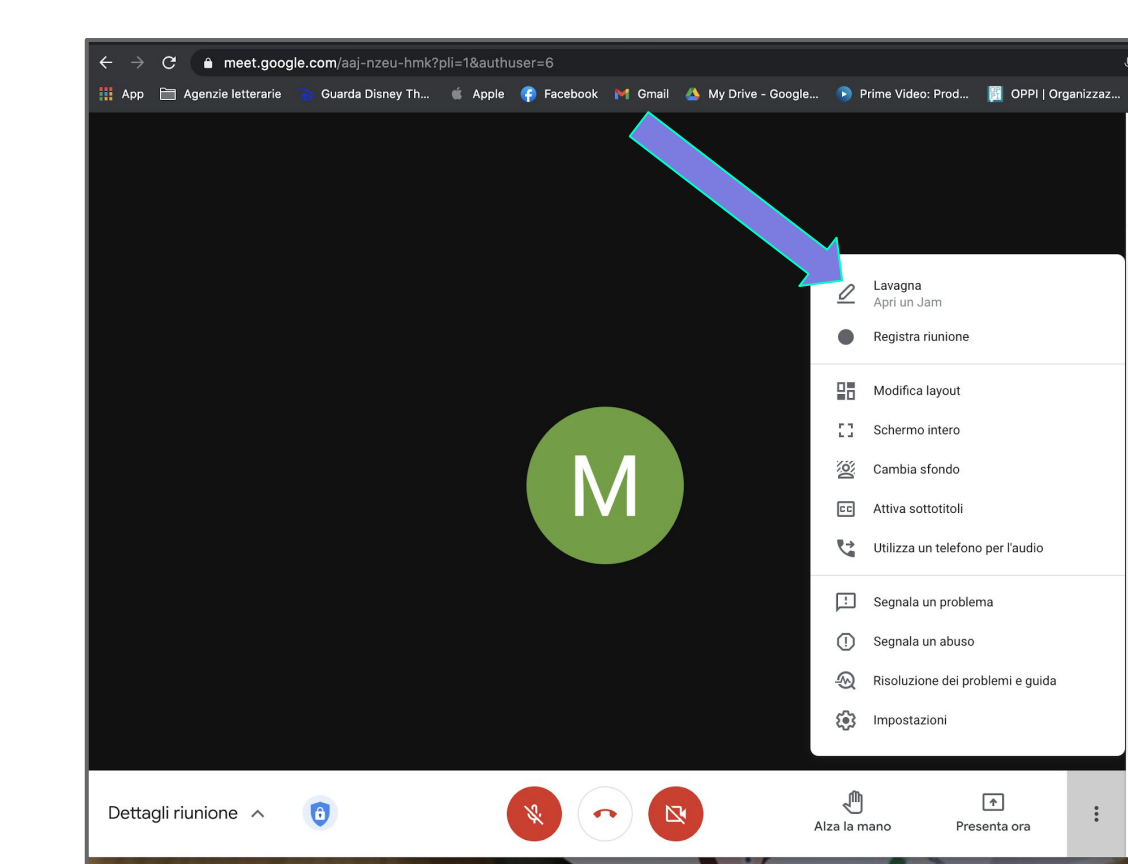

### AGGIUNGERE UNA JAMBOARD

- 1. cliccare su aprire una nuova lavagna
- 2. la Jamboard
   rimarrà
   disponibile su
   dettagli riunione
   allegati in
   basso a sinistra

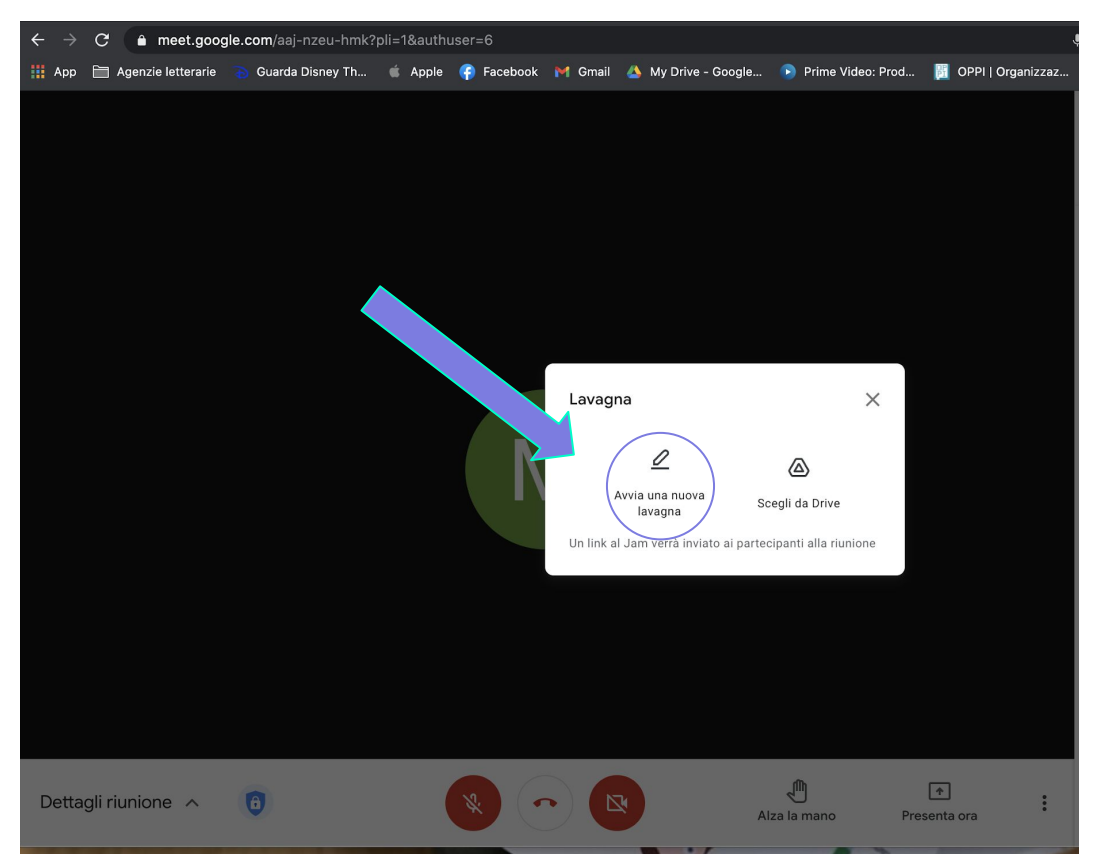

#### REGISTRARE

- cliccare sui tre pallini verticali
- 2. cliccare su registra riunione
- 3. fare lo stesso per terminare registrazione
- la registrazione viene archiviata in automatico sul drive

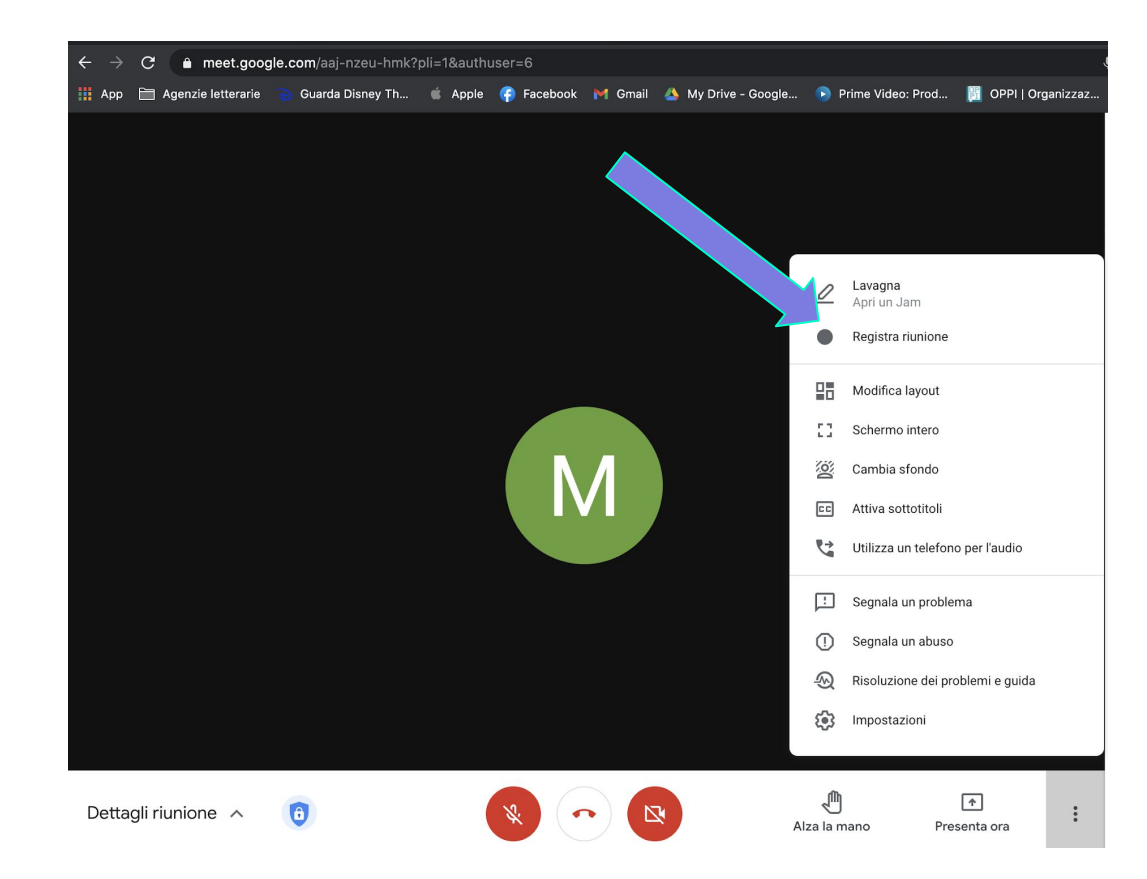

#### MODIFICARE LAYOUT

- cliccare sui tre pallini verticali
- 2. scegliere
  modifica
  layout

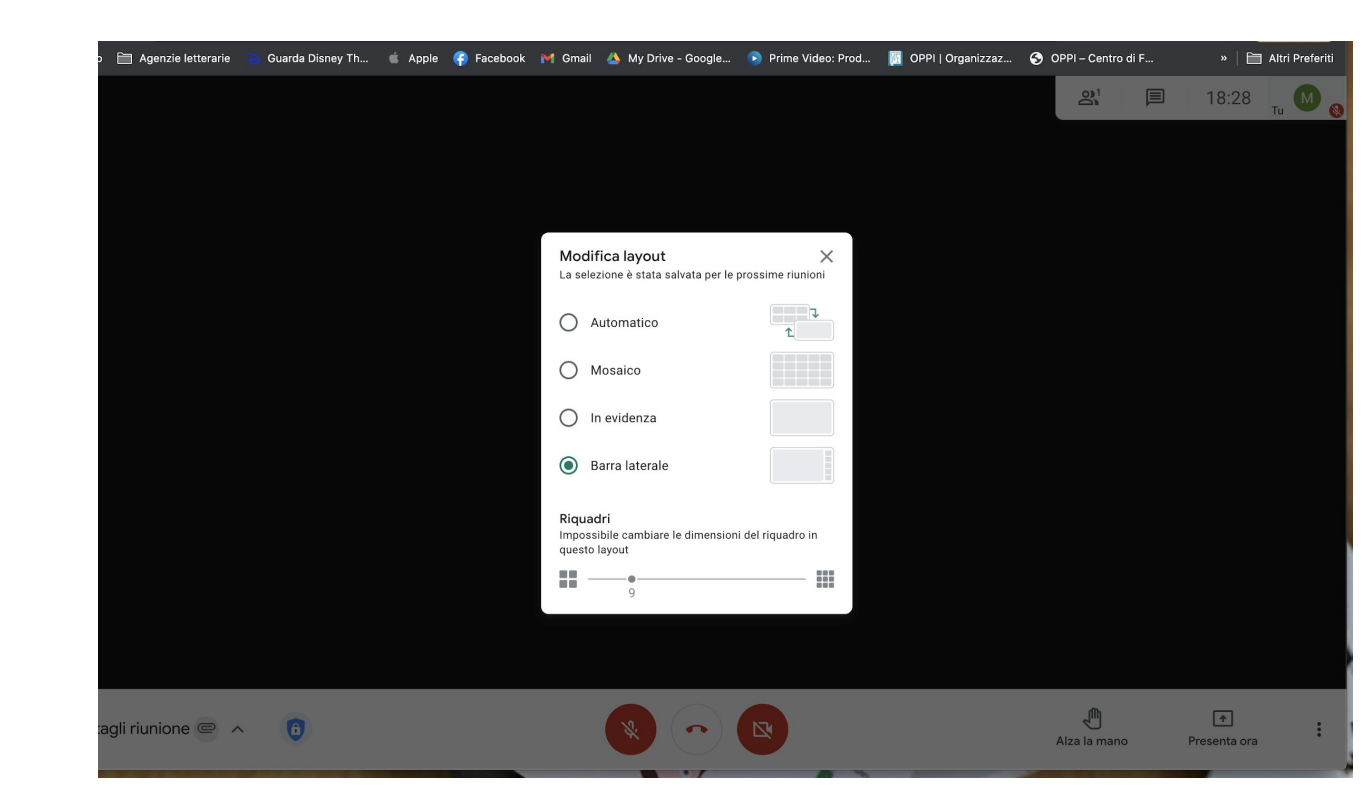

#### ATTIVARE SOTTOTITOLI

1. attivi solo in inglese

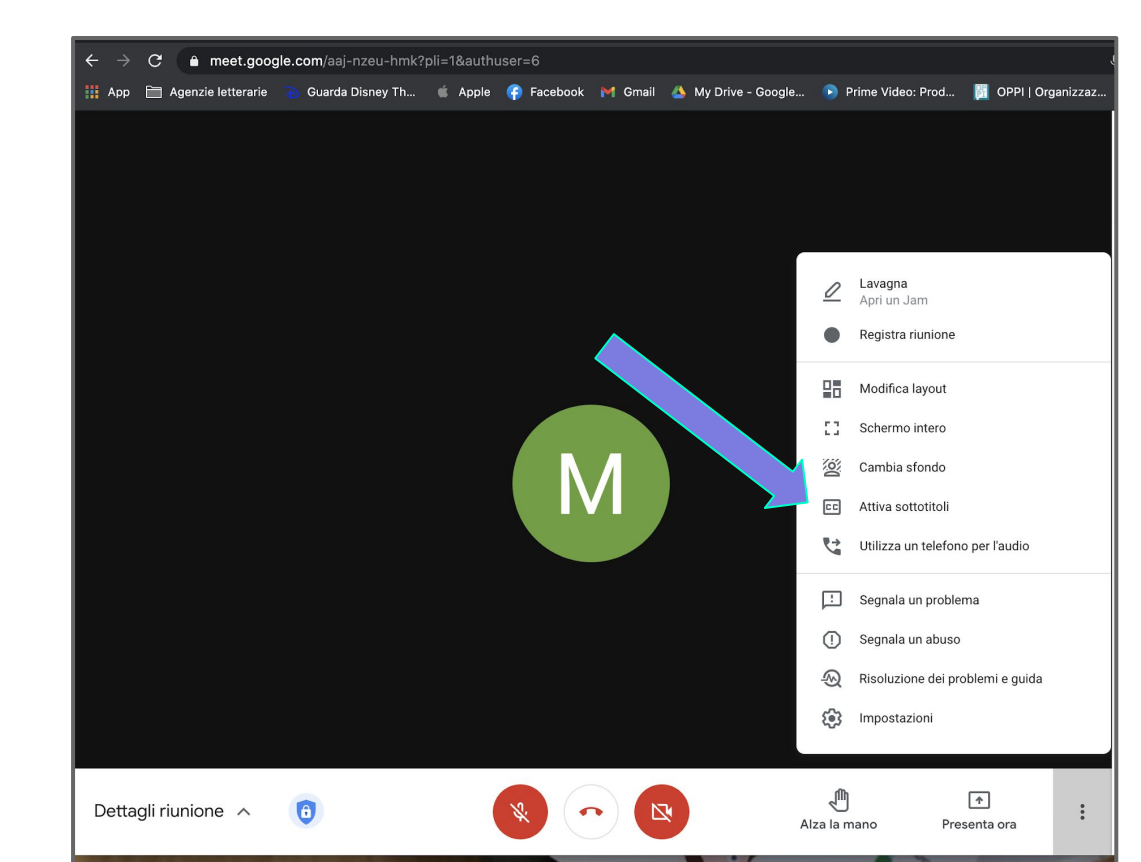

#### CONTROLLI DI SICUREZZA

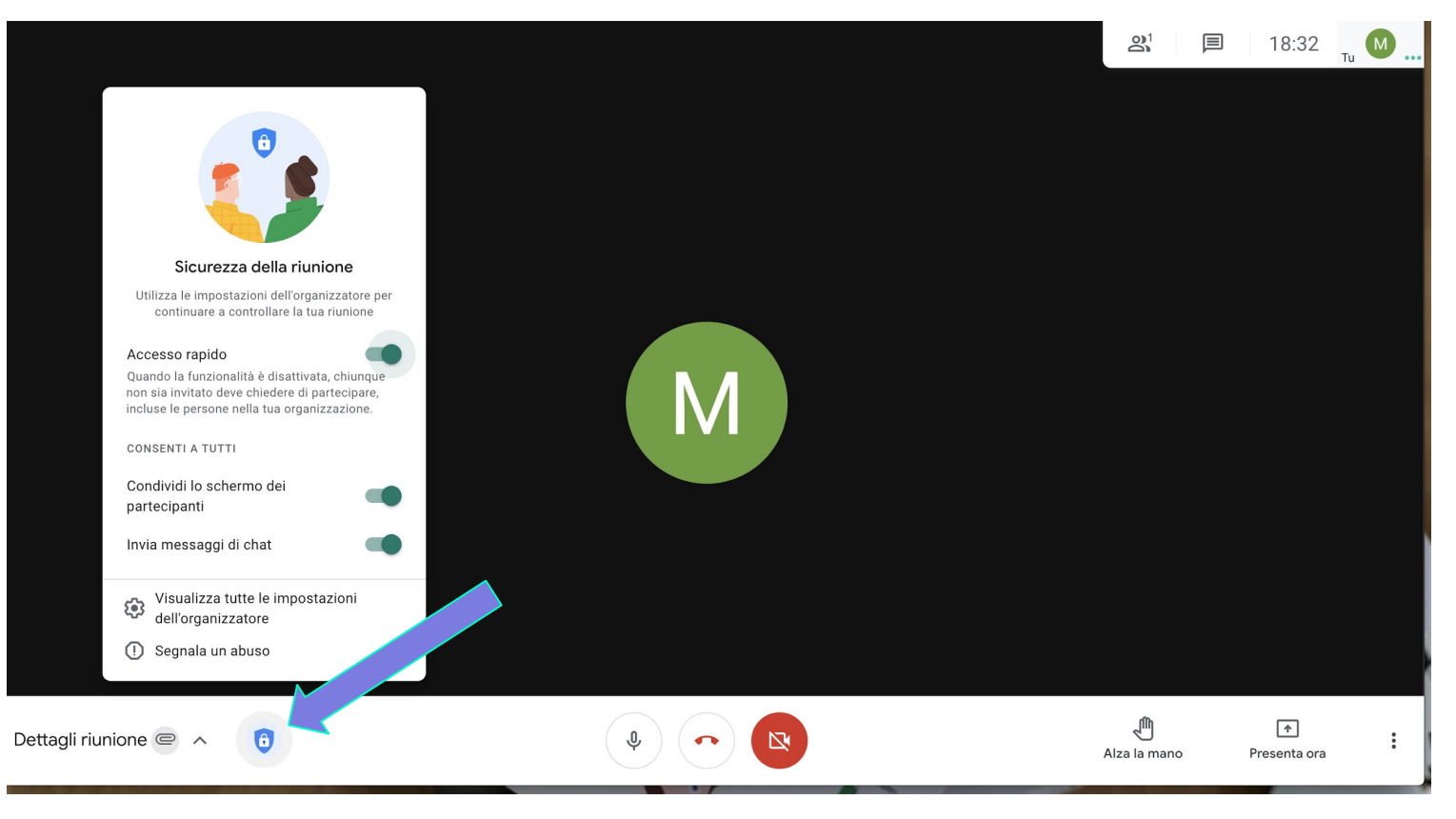

#### ATTENZIONE!

Se abbiamo più account google, a volte Meet entra in conflitto: può non permettere l'ingresso a chi lo richiede.

Per risolvere rapidamente il problema, uscite da tutti gli account, e poi rientrate solo in quello da cui avete avviato la riunione.

(fatelo solo se avete **tutte** le password)

# MEET Applicazioni didattiche

#### LAVORO IN PICCOLO GRUPPO DAL BANCO

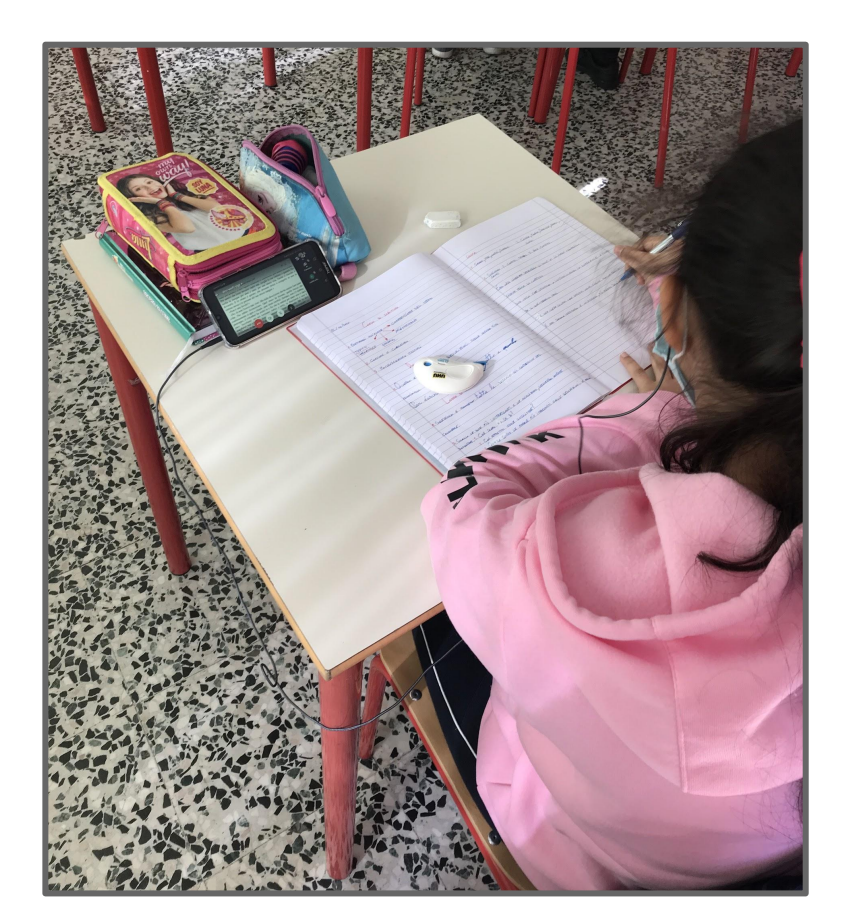

### NON RINUNCIARE AL LAVORO DI GRUPPO, PERCHÉ?

- Apprendimento tra pari
- Lavoro nella ZSP
- Competenze sociali e civiche

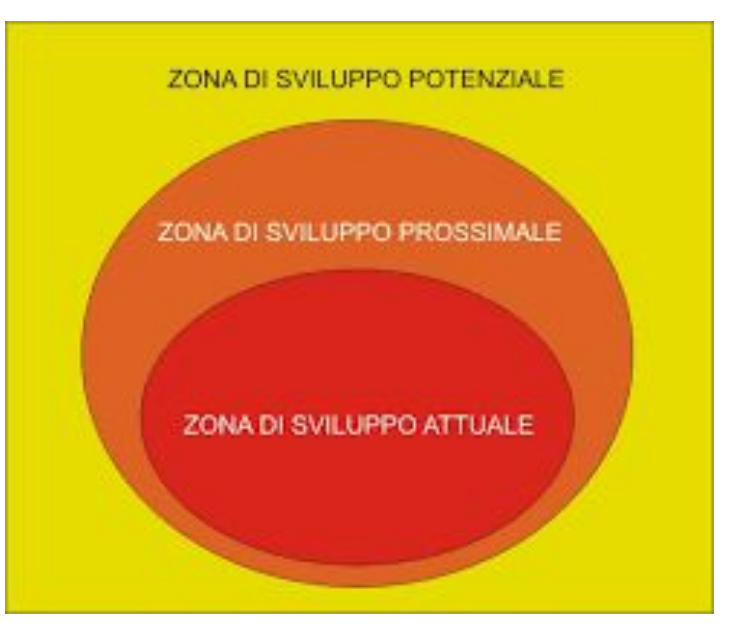

#### COSA SERVE?

- Ognuno porta e usa il suo device (BYOD)
- Ognuno può connettersi alla rete
- C'è stata alfabetizzazione su uso piattaforme
- C'è già abitudine al LdG
- Ognuno ha le proprie cuffie

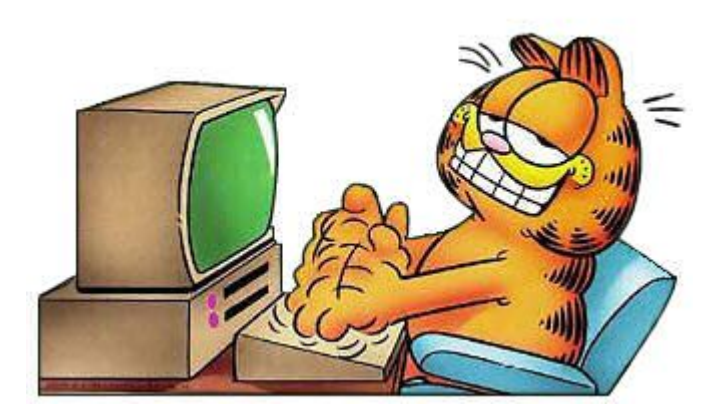
## COME FACCIO?

- ognuno seduto al proprio posto
- si divide in gruppi la classe
- si nomina il responsabile del compito
- si accendono i devices e si agganciano alla rete
- il responsabile del gruppo crea la stanza, invita i componenti **e il docente**
- i ragazzi indossano le cuffie e condividono il compito
- il docente entra e esce dalle stanze per monitorare andamento lavoro

## LAVORARE IN DDI

- 1. aprire una stanza dall'account di istituto
- 2. salvarla da qualche parte (classroom, preferiti..)
- 3. dare indirizzo ai ragazzi
- 4. avvisare i colleghi
- 5. avviare il meet
- invece della lavagna usare la Jamboard\condivisione schermo

#### **REGISTRARSI PER OSSERVARSI**

#### 1. i ragazzi si registrano per

- a. osservare un movimento\gesto tecnico e migliorarlo
- b. osservare prossemica\uso del linguaggio
- c. interpretare un brano musicale e migliorarsi
- d. interpretare drammaticamente un testo
- e. correggere la propria pronuncia in L2

#### 2. voi vi registrate per

- a. dare istruzioni
- b. dare buoni esempi di uso del linguaggio\interpretazione musicale
- c. agevolare BES nella lettura
- d. tenere traccia dei percorsi

# DRIVE Funzioni Base

## ENTRARE NELLA "RATIO" DEL SISTEMA 1\2

- posso lavorare su un unico file insieme a altre persone
- posso vedere in diretta quello che gli altri cambiano
- tutto ciò che si crea è **salvato in automatico**
- si possono recuperare le versioni precedenti di un file
- il sistema non è intelligente, dobbiamo **prima selezionare** l'elemento su cui vogliamo agire
- molte funzioni sono associate al **tasto destro del mouse**
- per copiare una cartella intera serve un plug-in
- se si scarica più di un elemento per volta verrà **zippato**
- non possiamo copiare un file da un drive a un altro, serve prima **scaricarlo** su un hard disk
- se i ragazzi devono lavorare su un file meglio crearlo direttamente da classroom

## ENTRARE NELLA "RATIO" DEL SISTEMA 2\2

- posso spostare un elemento solo se l'ho creato io
- il **cestino** si svuota dopo **30 giorni**, passato quel periodo si deve contattare assistenza google
- ogni corso di **classroom** si aggancia in automatico a una cartella di drive per conservare i lavori
- posso lavorare **insieme ad altri** solo se sono connesso
- posso lavorare **off line** e aggiornare in seguito se sono nell'account principale
- moltissimi comandi funzionano nello stesso modo a prescindere dal programma (documenti, fogli, presentazioni)

#### LA SCHERMATA PRINCIPALE

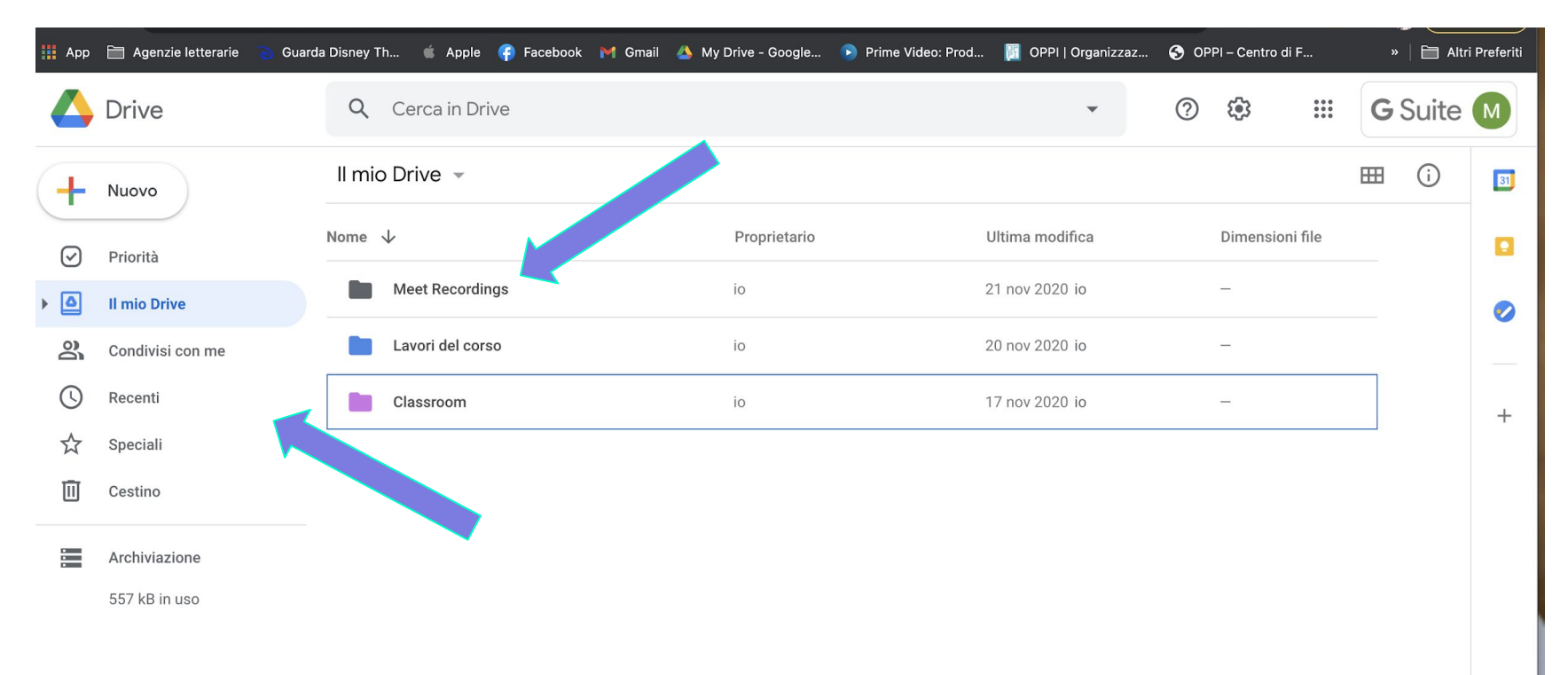

## CREARE UN ELEMENTO

- 1. cliccare su nuovo
- 2. si apre un menu a tendina

| 🔛 Арр              | 🗎 Agenzie letterarie 🏾 🍗 Gua | rda Diana 🧉 Apple 👍 Facebook M G | Gmail 🔺 My Drive - Google 🕟 Prime Video: Pr |
|--------------------|------------------------------|----------------------------------|---------------------------------------------|
|                    | Drive                        | <b>Q</b> Cerca in Drive          |                                             |
| +                  | Nuovo                        | Il mio Drive 👻                   |                                             |
| $\bigtriangledown$ | Priorità                     | Nome 🗸                           | Proprietario                                |
| •                  | Il mio Drive                 | Meet Recordings                  | io                                          |
| å                  | Condivisi con me             | Lavori del corso                 | io                                          |
| 0                  | Recenti                      | Classroom                        | io                                          |
|                    | Speciali                     |                                  |                                             |
| Ū                  | Cestino                      |                                  |                                             |
|                    | Archiviazione                |                                  |                                             |
|                    | 557 kB in uso                |                                  |                                             |

## CREARE UN ELEMENTO

1. selezionare ciò che si desidera creare

|    | Drive                                | <b>Q</b> C | erca in Driv   |              | •               | ()<br>()     | ***<br>***<br>*** | G   | Suite |
|----|--------------------------------------|------------|----------------|--------------|-----------------|--------------|-------------------|-----|-------|
| +  | Cartella                             |            |                |              |                 |              |                   | === | (j    |
| B  | Caricamento di file                  |            |                | Proprietario | Ultima modifica | Dimensioni f | file              |     |       |
| († | Caricamento cartella                 |            | et Recordings  | io           | 21 nov 2020 io  | -            |                   |     |       |
| 8  | Documenti Google                     | >          | vori del corso | io           | 20 nov 2020 io  | -            |                   |     |       |
|    | Fogli Google<br>Presentazioni Google | >          | Issroom        | io           | 17 nov 2020 io  | _            |                   |     |       |
|    | Moduli Google                        | >          |                |              |                 |              |                   |     |       |
|    | Altro                                | >          |                |              |                 |              |                   |     |       |
|    | Archiviazione                        |            |                |              |                 |              |                   |     |       |
|    | 557 kB in uco                        |            |                |              |                 |              |                   |     |       |

557 kB in uso

# DRIVE FUNZIONI AVANZATE

## PER AGIRE SU UNA CARTELLA

- click sui tre puntini verticali
- 2. selezionare i comandi

| Q Cerca in Drive | - 🧿 🅸 🏭 <b>G</b> Suit                                                                                                    | te M |
|------------------|----------------------------------------------------------------------------------------------------|------|
| Il mio Drive 👻   | G 2+ 11 : E ()                                                                                                    | 31   |
| Cartelle         | Apri con > ↓                                                                                                    |      |
| Meet Recordings  | <ul> <li>Mostra la posizione della cartella</li> <li>Aggiungi scorciatoia a Drive ⑦</li> <li>Sposta in</li> <li>Aggiungi a Speciali</li> <li>Rinomina</li> <li>Cambia colore &gt;</li> </ul> | +    |
|                  | <ul> <li>Cerca in classionin</li> <li>i) Visualizza dettagli</li> <li> <u>↓</u> Scarica     </li> </ul>                                                                                      |      |

## DETTAGLI

- 1. cliccare
   sull'elemento di cui
   si vogliono
   conoscere i dettagli
- 2. cliccare su 💿
- 3. si vedranno
   posizione, proprietà
   e specifiche di
   condivisione

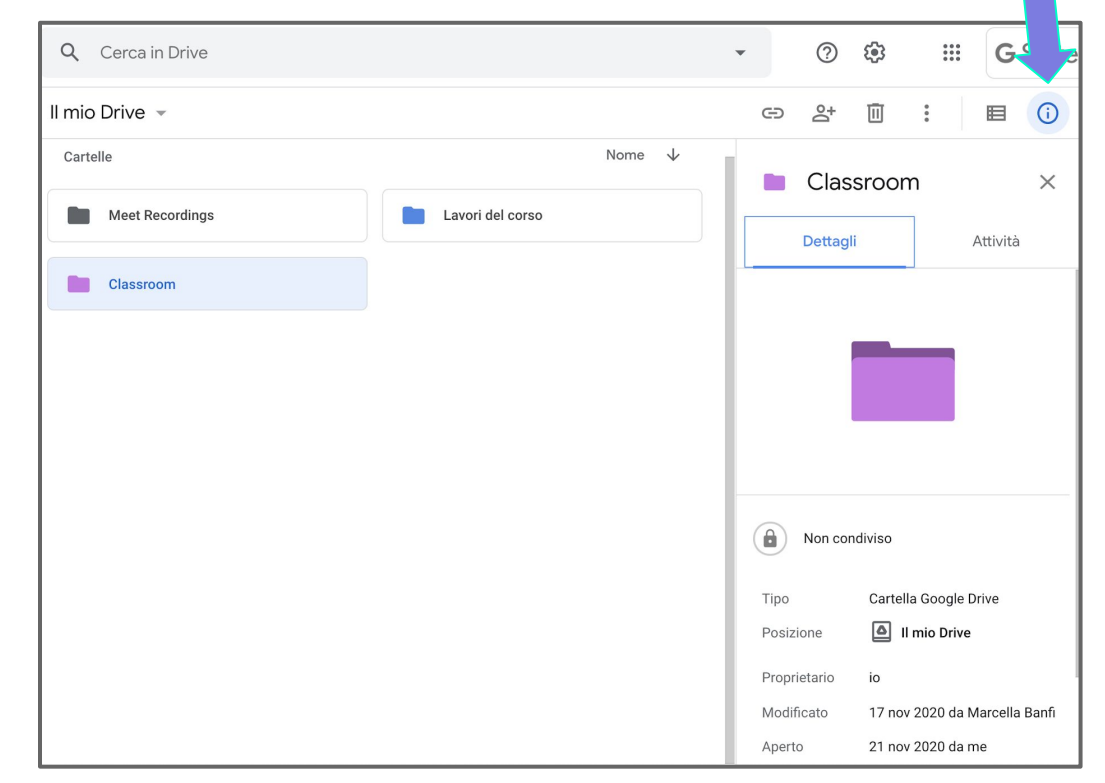

## REGISTRO ATTIVITÀ

- cliccare sull'elemento di cui si vogliono ricostruire le attività
- 2. si vedrà chi ha modificato cosa e quando

|                  |                  |        |         |                                  |                       | III G Suite    |
|------------------|------------------|--------|---------|----------------------------------|-----------------------|----------------|
| Q Cerca in Drive |                  |        | •       | ()<br>()                         | 000<br>000<br>000     | <b>G</b> Suite |
| mio Drive 👻      |                  |        | Ð       | 8° 🗉                             | 0<br>0<br>0           |                |
| Cartelle         |                  | Nome 🗸 | 1       | Classro                          | om                    | ~              |
| Meet Recordings  | Lavori del corso |        | 17      |                                  | om                    | ~              |
|                  |                  |        |         | Dettagli                         |                       | Attività       |
| Classroom        |                  |        | leri    |                                  |                       |                |
|                  |                  |        | sab 17: | 16                               |                       |                |
|                  |                  |        | M       | MANUELA .<br>elemento            | ABIUSO ha m           | odificato un   |
|                  |                  |        |         | E MANU                           | JELA ABIUSO           | - Gruppo       |
|                  |                  |        | sab 17: | 09                               |                       |                |
|                  |                  |        | M       | <b>Tu</b> hai mod<br>per 2 eleme | ficato le auto<br>nti | rizzazioni     |
|                  |                  |        |         | RINAS                            | CIMENTO.pn            | g              |
|                  |                  |        | I       | 📑 Anna                           | Puorro - Grup         | po_3_arte      |
|                  |                  |        | A       | Anna Puorr                       | 0                     | Proprietario   |
|                  |                  |        | M       | Tu                               | Pu                    | ò modificare   |

# DRIVE Applicazioni didattiche

## ARCHIVIO\PORTFOLIO

- archiviare e tenere traccia di progettazioni, lavori che ci sono piaciuti
- archiviare per far ragionare i ragazzi su quanto è migliorato il loro lavoro
- archiviare per creare "memoria storica" della classe e lavorare su senso di appartenenza
- archiviare per dare senso al lavoro a scuola

Come?

- domande metacognitive
- debriefing
- con costanza presidiando la metacognizione

## DOCUMENTI FUNZIONI AVANZATE

## FUNZIONI AVANZATE DALLA HOME

Documento senza titolo € E 🔒 Condividi  $\sim$ copia 1. File Modifica Visualizza Inserisci Formato Strumenti Componenti aggiuntivi Zotero Guida Appena  $\sim \alpha =$ 7 Arial - 11 + B I U A 🖈 GD 🗄 🗔 🗸 ≣· t≡ … 100% -Testo norm... 👻 1 formato ~ 5 | 6 | 7 | 8 | 9 | 10 | 11 | 12 | 13 14 15 2. sposta := inserisci 3. link cronologia 4. versioni modalità di 5. modifica 

## RIPRISTINARE VECCHIA VERSIONE

1. cliccare su
 "<u>l'ultima</u>
 <u>modifica è</u>
 <u>stata salvata"</u>

- 2. scegliere la versione che si vuole ripristinare
- 3. cliccare su ripristina

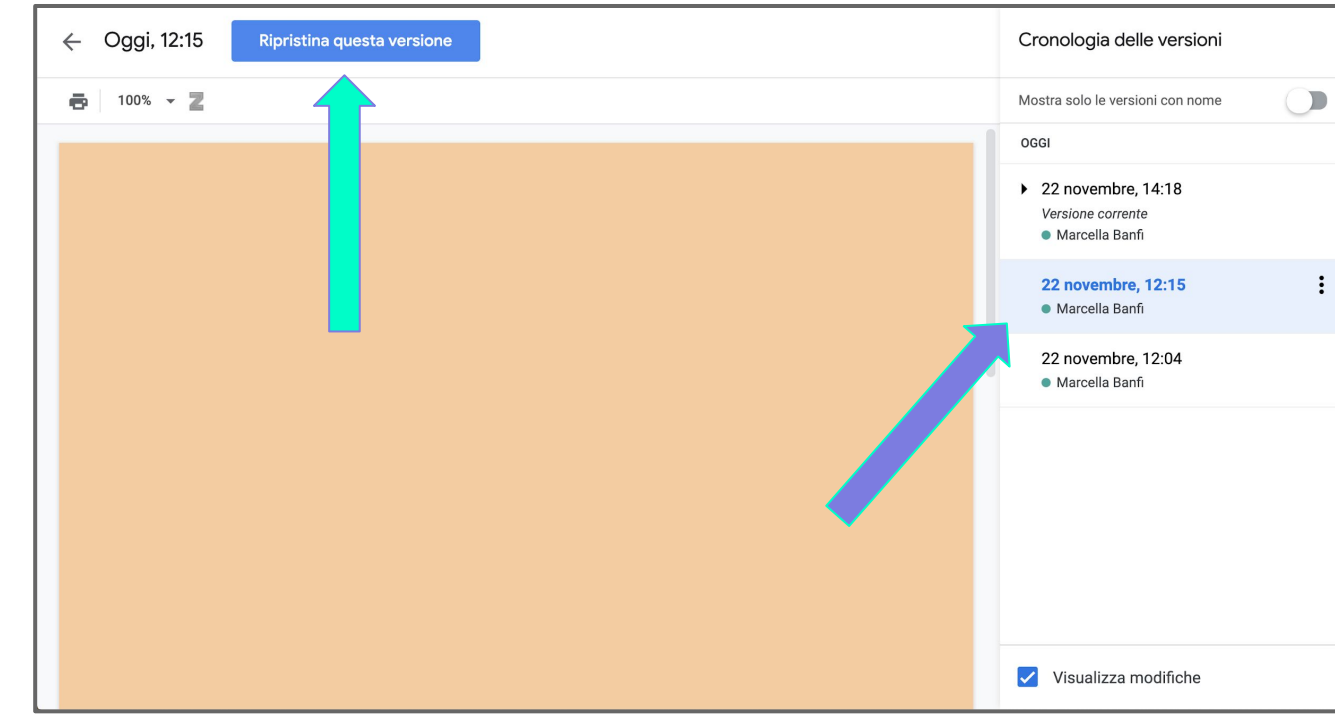

## MODALITÀ DI MODIFICA

Permette di:

- 1. lasciare suggerimenti
- 2. visualizzare la versione finale

| _                                                                             |   |            |             |                  |                     | _          |                 |        |           |       |       |     |       |        |         | _    |            | _  |       | _  |             |     |              |     |          | _        |
|-------------------------------------------------------------------------------|---|------------|-------------|------------------|---------------------|------------|-----------------|--------|-----------|-------|-------|-----|-------|--------|---------|------|------------|----|-------|----|-------------|-----|--------------|-----|----------|----------|
|                                                                               |   | Do<br>File | cume<br>Mod | ento s<br>lifica | senza t<br>Visualiz | itol<br>za | o ☆<br>Inserisc | i Form | ි<br>nato | Strum | nenti | Con | npone | enti a | ggiun   | tivi | Zoter      | 0  | Guida | Ap | <u>pena</u> |     | ~            | Ę   | 🔒 Condiv | idi      |
|                                                                               | 5 |            | þ Ą∕        | T                | 100%                | -          | Testo no        | rm 🔻   | Ari       | ial   | -     | -   | 11    | +      | В       | I    | <u>U</u> A | 4  | * c   | Ð  |             | - = | - ↓ <b>Ξ</b> | ••• | 0-       |          |
|                                                                               |   |            |             | 2                | 1 - 1 - 🗮           | i L i      | 1   2           | 3 1    | 4         | 5 1   | 6     | 1 7 | 8     | 1   9  | 9     1 | 0    | 11 - 1     | 12 | 13    | 14 | 15          | 16  | 17           | 18  |          |          |
| - 101   - 0 -   - 8 -   - 7 -   - 6 -   - 5 -   - 4 -   - 3 -   - 2 -   - 1 1 |   | ]          |             |                  |                     |            |                 |        |           |       |       |     |       |        |         |      |            |    |       |    |             |     |              |     |          |          |
| 11                                                                            |   |            |             |                  |                     |            |                 |        |           |       |       |     |       |        |         |      |            |    |       |    |             |     |              |     |          | <b>Ç</b> |

## MODALITÀ SUGGERIMENTO

Permette di vedere il processo di correzione.

Genera in automatico i commenti.

Quando si accetta un suggerimento il prodotto si modifica in automatico.

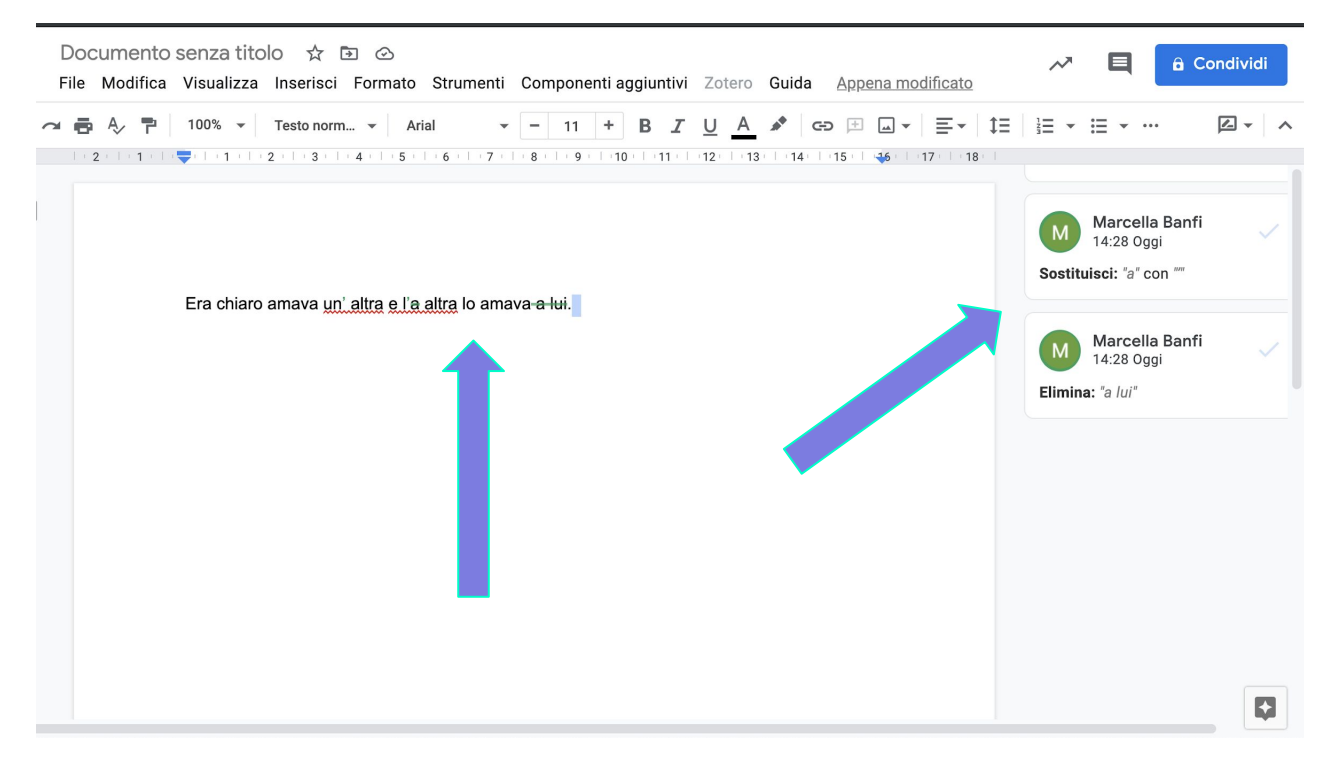

## LINK

Permette di inserire un link incluso nel testo.

- selezionare la parola che deve diventare collegamento
- 2. cliccare sul simbolo
- 3. incollare il link

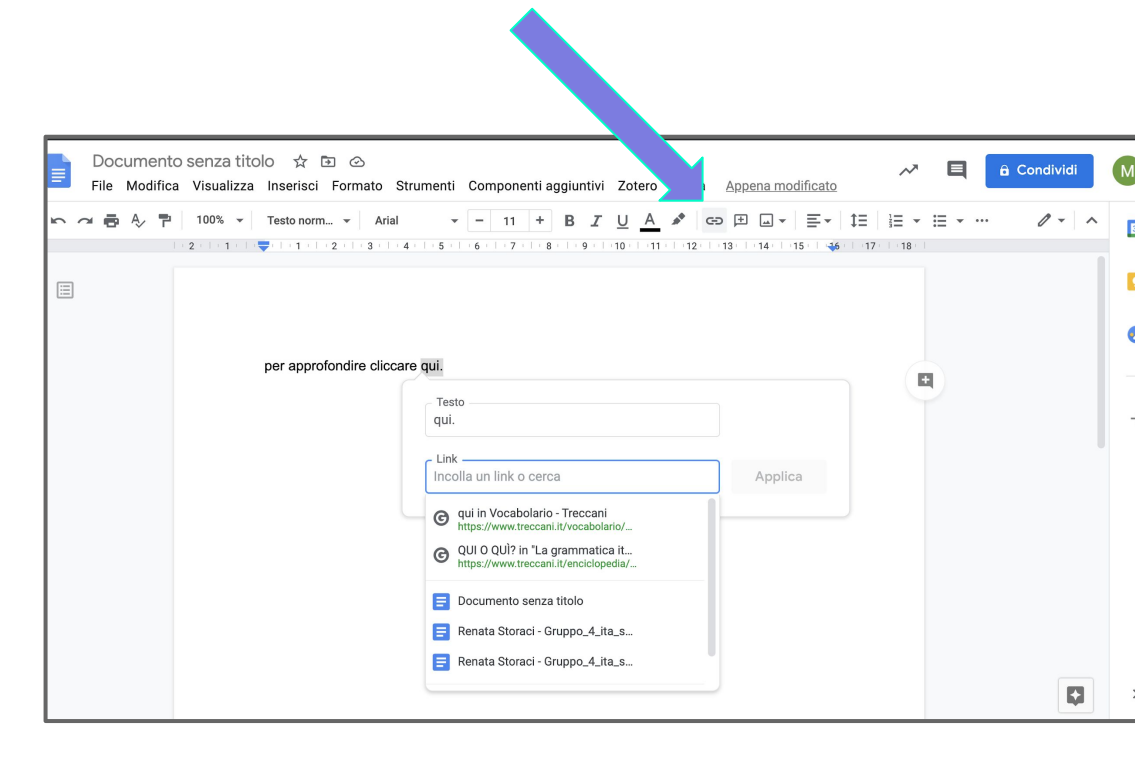

## FUNZIONE AVANZATE DA "FILE"

- 1. pubblica su web
- 2. imposta pagina

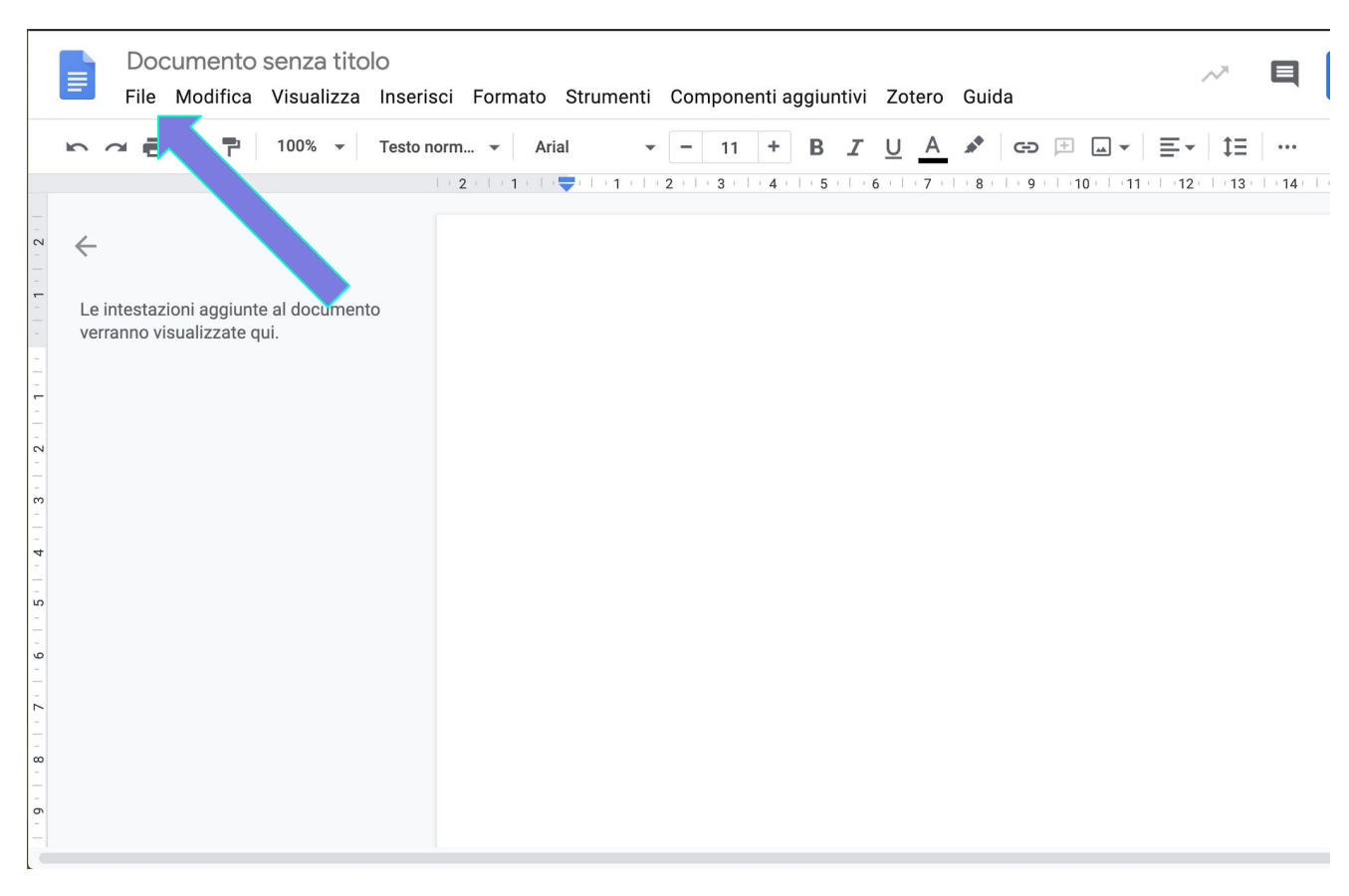

## PUBBLICA SU WEB

Per creare una pagina web condivisibile con chiunque

- 1. cliccare file
- 2. cliccare su pubblica sul web
- 3. cliccare sui pubblica

| Documento senza titolo 🕁<br>File Modifica Visualizza Inseris | sci Formato Strumenti Componentiagg                                                                             | iuntivi Zotero Guida                                                  | ~ 8 |
|--------------------------------------------------------------|----------------------------------------------------------------------------------------------------|-----------------------------------------------------------------------|-----|
| 🖶 Ą 🕈 100% 👻 Testo n                                         | orm • Arial • - 11 + E                                                                                          | 3 I U A ↗ ⊂⊃ ⊞                                                        |     |
| estazioni aggiunte al documento<br>no visualizzate qui.      | Pubblica sul Web                                                                                                | ×                                                                     |     |
|                                                              | Rendi i tuoi contenuti visibili a chiunque pi<br>il documento o inserire un link che vi rimai<br>Link lncorpora | Joblicandoli sul Web. Puoi incorporare<br>adi. Ulteriori informazioni |     |
|                                                              | Pubblica                                                                                                    |                                                                       |     |
|                                                              | <ul> <li>Contenuti pubblicati e impostazioni</li> </ul>                                                         | _                                                                     |     |

## IMPOSTA PAGINA

#### Per:

- 1. cambiare orientamento
- 2. cambiare colore di sfondo
- 3. cambiare formato
- 4. cambiare margini

| Impostazione pagina                  | ×                    |
|--------------------------------------|----------------------|
| Orientamento                         | Margini (centimetri) |
| Verticale     Orizzontale            | In alto 2.54         |
| Formato carta<br>A4 (21 x 29,7 cm) 👻 | In basso 2.54        |
| Colore pagina                        | Sinistra 2.54        |
|                                      | Destra 2.54          |
| Imposta come predefiniti             | Annulla OK           |

## FUNZIONI AVANZATE DA "MODIFICA"

1. incolla senza formattazione

Permette di evitare problemi di impaginazione quando si copia incolla

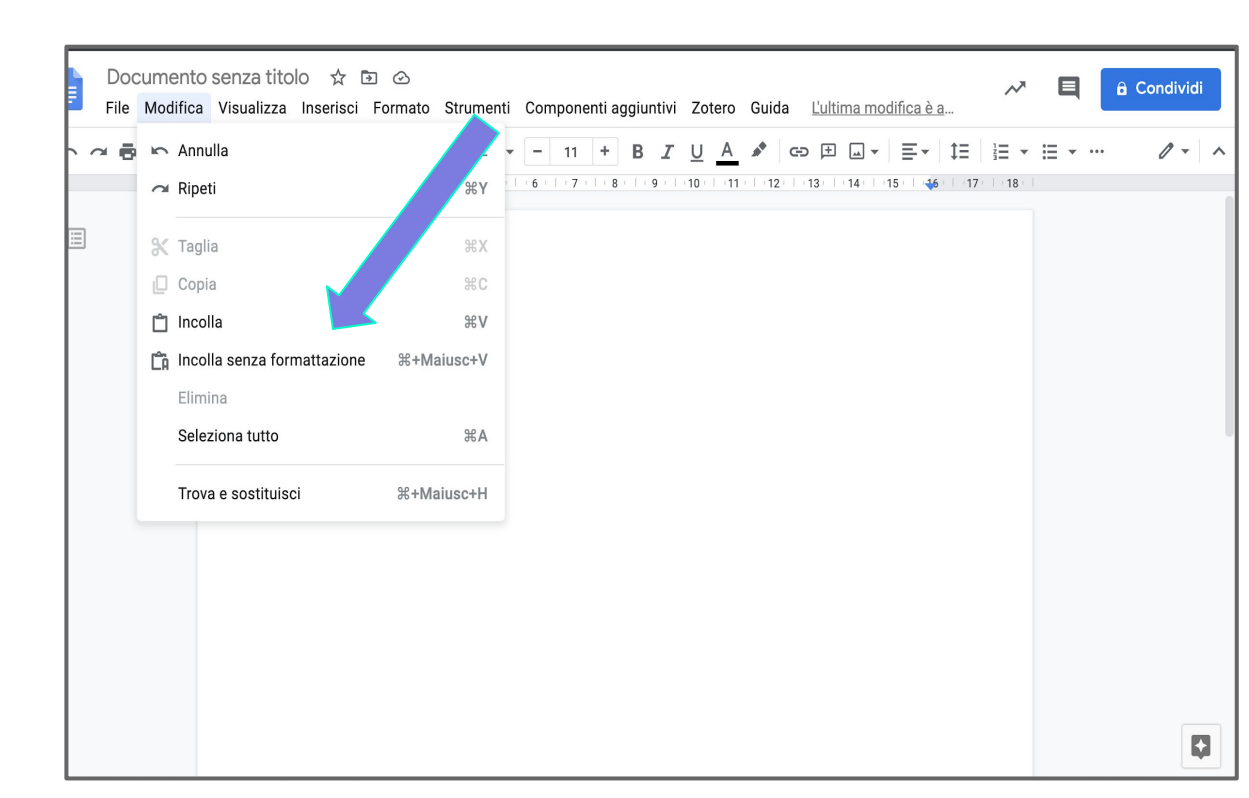

## FUNZIONI AVANZATE DA "INSERISCI"

I comandi avanzati interessanti da qui sono:

- 1. equazione
- 2. interruzione

| Documento senza titol | O ☆ 🔄 ⊘                     | i. Componenti aggiuntivi | Zotero Guida          | l'ultima modifica à s |
|-----------------------|-----------------------------|--------------------------|-----------------------|-----------------------|
|                       | insenser ronnato strument   | i componenti aggiuntivi  | Zotero Guida          |                       |
| 🕶 🖶 🍫 🏲 100% 🗸        | 🖬 Immagine                  | ► B <i>I</i>             | <u>U</u> <u>A</u> 📌 G |                       |
| 2 1                   | Tabella                     | ▶ 10 • 1 • 11 • 1        | 12   13   14          | 15   46   17   18     |
|                       | Disegno                     | <b>F</b>                 |                       |                       |
|                       | 🔟 Grafico                   | ►                        |                       |                       |
|                       | — Linea orizzontale         |                          |                       |                       |
| Era chiaro            | Nota a piè di pagina<br>೫+  | Opzione+F                |                       |                       |
|                       | $\Omega$ Caratteri speciali |                          |                       |                       |
|                       | $\pi^{2}$ Equazione         |                          |                       |                       |
|                       | Intestazioni e piè di pagin | ia 🕨                     |                       |                       |
|                       | Numeri di pagina            | •                        |                       |                       |
|                       |                             | ►                        |                       |                       |
|                       | ⊂⊃ Link                     | жк                       |                       |                       |
|                       | E Commento ℜ+               | Opzione+M                |                       |                       |
|                       | Segnalibro                  |                          |                       |                       |
|                       | Sommario                    | ▶                        |                       |                       |

## EQUAZIONE

Permette di aprire un menu di scrittura matematica

|          | Oocumento<br>ile Modifica     | o senza<br>Visuali: | titolo ☆ ⊡<br>zza Inserisci F                                                                                                    | ato Strument | i Componenti aggiun | tivi Zotero | Guida Appena modificato | ~*          | â Condividi |
|----------|-------------------------------|---------------------|----------------------------------------------------------------------------------------------------|--------------|---------------------|-------------|-------------------------|-------------|-------------|
| 5 0      | 8 A/ 7                        | 100%                | ▼ Testo nori                                                                                                    | Arial        | - 11 + B            | IUA         | *   E   E -   t =   i = | • i= • ···  | 1 - 1       |
| Nuova eq | uazione $\alpha\beta\Delta$ , | . E÷× .             | <≠⊃ , √()x¦, +↑⇒ ,                                                                                                    |              |                     |             |                         |             | ×           |
|          |                               |                     | $ \leq \geq \prec \succ \preceq \succeq \\ \ll \gg \equiv \sim \simeq \asymp \\ \approx \neq \subset \supset \subseteq \supseteq \\ \in \ni \notin $ $ (3+3) \div [(4 \cdot \sqrt{3})] $ | /3)]         |                     |             |                         | ·17·   ·18· |             |

## FUNZIONI AVANZATE DA "STRUMENTI"

- 1. confronta documenti
- 2. digitazione vocale

| ~ 🖶 🖑 🏲 | 100% 👻 Testo norm 👻 A                         | ri                | Ortografia e grammatica       |                  | •   |         | ≣       | ‡≡ | 1<br>2<br>3<br> | ≣ . | 0 |
|---------|-----------------------------------------------|-------------------|-------------------------------|------------------|-----|---------|---------|----|-----------------|-----|---|
|         | - 2 -   - 1 -   - 🔫 -   - 1 -   - 2 -   - 3 - | 1                 | Conteggio parole              | %+Maiusc+        | ⊦C  | 14 1 15 | -   -15 | 17 | 18              |     |   |
| 1       |                                               |                   | Esamina modifiche suggerite   | e Ctrl+#0 Ctrl+# | su  |         |         |    |                 |     |   |
|         |                                               |                   | Confronta documenti           |                  |     |         |         |    |                 |     |   |
|         |                                               |                   | Citazioni                     |                  |     |         |         |    |                 |     |   |
|         | per approfondire cli                          | c 📢               | Esplora                       | ∺+Opzione+Maiusc | :+1 |         |         |    |                 |     |   |
|         |                                               |                   | Oggetti collegati             |                  |     |         |         |    |                 |     |   |
|         |                                               |                   | Dizionario                    | %+Maiusc+        | +Υ  |         |         |    |                 |     |   |
|         |                                               |                   | Traduci documento             |                  |     |         |         |    |                 |     |   |
|         |                                               | Ŷ                 | Digitazione vocale            | ₩+Maiusc+        | +S  |         |         |    |                 |     |   |
|         |                                               | $\langle \rangle$ | Editor di script              |                  |     |         |         |    |                 |     |   |
|         |                                               |                   | Preferenze                    |                  |     |         |         |    |                 |     |   |
|         |                                               | Ť                 | Impostazioni di accessibilità |                  |     |         |         |    |                 |     |   |
|         |                                               |                   | Dashboard attività            |                  |     |         |         |    |                 |     |   |

## CONFRONTA DOCUMENTI

Permette di confrontare due documenti per rilevare eventuali copiature

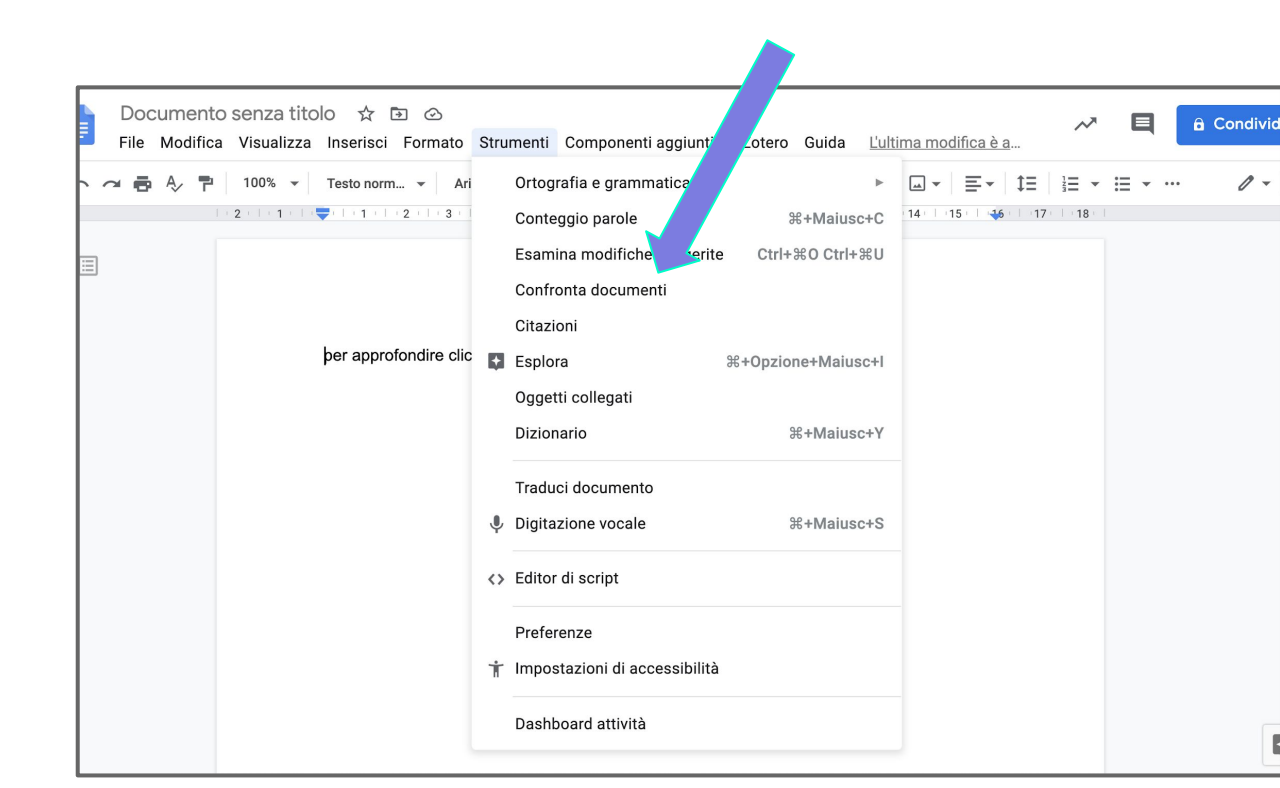

## DIGITAZIONE VOCALE

Permette di dettare al computer.

Attenzione perché non sente punteggiatura.

| · ~ ē & ₽ | 100% 👻            | Testo norm | 👻 Ari        |                   | Ortog  | rafia e gramma   | itica      |              | ►     |      | ≣       | t≡ | 1<br>23 <b>▼</b> | :≣ - | <br>0 - |
|-----------|-------------------|------------|--------------|-------------------|--------|------------------|------------|--------------|-------|------|---------|----|------------------|------|---------|
|           | 2 • 1 • 1 • 1 • 4 |            | 2     3      |                   | Conte  | ggio parole      |            | ೫+Maiu       | sc+C  | 14 1 | 15   46 | 17 | 18               |      |         |
| =         |                   |            |              |                   | Esami  | ina modifiche s  | suggerite  | Ctrl+%0 Ctrl | +%U   |      |         |    |                  |      |         |
|           |                   |            |              |                   | Confr  | onta document    | i          |              |       |      |         |    |                  |      |         |
|           |                   |            |              |                   | Citazi | oni              |            | 7            |       |      |         |    |                  |      |         |
|           |                   | per approt | fondire clic | ÷                 | Esplo  | ra               |            | pzione+Mai   | ısc+l |      |         |    |                  |      |         |
|           |                   |            |              |                   | Ogget  | ti collegati     |            |              |       |      |         |    |                  |      |         |
|           |                   |            |              |                   | Dizior | iario            |            | ೫+Maiu       | sc+Y  |      |         |    |                  |      |         |
|           |                   |            |              |                   | Tradu  | ci document      | 7          |              |       |      |         |    |                  |      |         |
|           |                   |            |              | Ŷ                 | Digita | zione vocale     |            | 策+Maiu       | sc+S  |      |         |    |                  |      |         |
|           |                   |            |              | $\langle \rangle$ | Editor | di script        |            |              |       |      |         |    |                  |      |         |
|           |                   |            |              |                   | Prefer | enze             |            |              |       |      |         |    |                  |      |         |
|           |                   |            |              | Ť                 | Impos  | stazioni di acce | essibilità |              |       |      |         |    |                  |      |         |
|           |                   |            |              |                   | Dasht  | oard attività    |            |              |       |      |         |    |                  |      |         |

# USI DIDATTICI DI DOCUMENTI

#### PER SVILUPPARE METACOGNIZIONE

- lasciare un commento, al posto di correggere, dà al ragazzo la possibilità di riflettere sul suo errore
- permette di lavorare su più stesure di uno scritto attraverso i suggerimenti del docente
- permette di tenere traccia delle proprie evoluzioni (confrontando le versioni)

### PER LAVORARE INSIEME

- permette lavoro sincrono a distanza
- permette peer to peer
- permette ragionamento collaborativo

## PER BES

- permette di dispensare da scrittura manuale disgrafici
- aiuta i cognitivi border line con dettatura e impaginazione
- aiuta studenti con dislessia nel riconoscimento errori

# FOGLI FUNZIONI AVANZATE

## FUNZIONI AVANZATE DALLA HOME

- 1. inserisci grafico
- 2. filtra
- 3. inserisci formula

| h |              | 100% ▼ €      | % .0 .00 12     | 3 🔻 Predefin | ito 👻 10 | • В <i>I</i> | <u>A</u> À. 🖽 | EE → I I → + | •   <u>+</u> • 🏷 • | ••• |   |
|---|--------------|---------------|-----------------|--------------|----------|--------------|---------------|--------------|--------------------|-----|---|
| x | 0,5          |               |                 |              |          |              |               | G            |                    | 5   |   |
|   | A            | В             | С               | D            | E        | F            | G             | н – ,        |                    | e,  | K |
|   |              | Primo negozio | Secondo negozio |              |          |              |               |              |                    |     |   |
| 2 | Matita       | 1             | 0,5             |              |          |              |               |              |                    |     |   |
| 3 | Gomma        | 0,5           | 1               |              |          |              |               |              |                    |     |   |
| 1 | Quaderno     | 2             | 1               |              |          |              |               |              |                    |     |   |
| 5 | Libro        | 14            | 13              |              |          |              |               |              |                    |     |   |
| 5 | Astuccio     | 5             | 4               |              |          |              |               |              |                    |     |   |
| 7 | Stilografica | 12            | 16              |              |          |              |               |              |                    |     |   |
| 3 | Pastelli     | 20            | 18              |              |          |              |               |              |                    |     |   |
| 9 |              |               |                 |              |          |              |               |              |                    |     |   |
| 0 |              |               |                 |              |          |              |               |              |                    |     |   |
| 1 |              |               |                 |              |          |              |               |              |                    |     |   |
| 2 |              |               |                 |              |          |              |               |              |                    |     |   |
| 3 |              |               |                 |              |          |              |               |              |                    |     |   |
| 4 |              |               |                 |              |          |              |               |              |                    |     |   |
| 5 |              |               |                 |              |          |              |               |              |                    |     |   |
| 6 |              |               |                 |              |          |              |               |              |                    |     |   |
| 7 |              |               |                 |              |          |              |               |              |                    |     |   |
| 8 |              |               |                 |              |          |              |               |              |                    |     |   |
| 9 |              |               |                 |              |          |              |               |              |                    |     |   |
## INSERISCI GRAFICO

- 1. clicco su inserisci grafico 뒖
- 2. si genera in automatico
- 3. lo modifico cor menu a destra

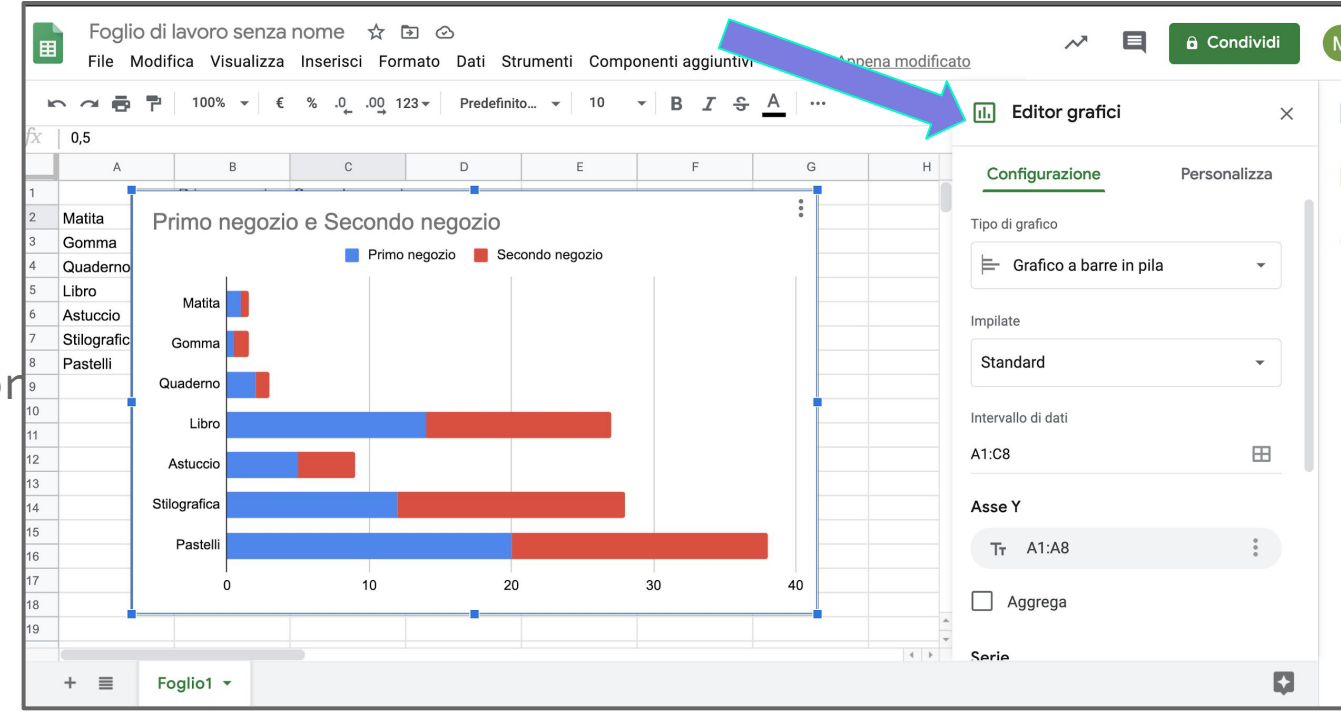

## INSERISCI FORMULA

- Selezionare gli elementi su cui si vuole lavorare
- 2. cliccare su **\Sigma**
- 3. scegliere formula

|              | $ \overrightarrow{e} = \boxed{7}  100\%  \overrightarrow{e}  \%  .0  .0  123  Predefinito  \overrightarrow{10}  \overrightarrow{B}  \overrightarrow{I}  \clubsuit  \underline{A}  \diamondsuit  \blacksquare  \overleftarrow{\Xi}  \overleftarrow{\Xi} $ |               |   |   |   |     |   |   |              |  |
|--------------|----------------------------------------------------------------------------------------------------|---------------|---|---|---|-----|---|---|--------------|--|
| 1            |                                                                                                    |               |   |   |   | -Σ- |   |   |              |  |
| A            | B<br>Bring and and a                                                                                                    | C             | D | E | F | G   | Н | 1 | SOMMA        |  |
| -<br>Matita  |                                                                                                    | Secondo nei - |   |   |   |     |   |   |              |  |
| Gomma        | 0.5                                                                                                    | 1             |   |   |   |     |   |   | MEDIA        |  |
| Quaderno     | 2                                                                                                    | 1             |   |   |   |     |   |   | CONTA.NUMERI |  |
| Libro        | 14                                                                                                    | 13            |   |   |   |     |   |   | MAX          |  |
| Astuccio     | 5                                                                                                    | 4             |   |   |   |     |   |   | MINI         |  |
| Stilografica | 12                                                                                                    | 16            |   |   |   |     |   |   | MIN          |  |
| Pastelli     | 20                                                                                                    | 18            |   |   |   |     |   |   | Tutte        |  |
|              |                                                                                                    |               |   |   |   |     |   |   | Tutte        |  |
|              |                                                                                                    |               |   |   |   |     |   |   | Data         |  |
|              |                                                                                                    |               |   |   |   |     |   |   | Database     |  |
|              |                                                                                                    |               |   |   |   |     |   |   | Filtri       |  |
|              |                                                                                                    |               |   |   |   |     |   |   | Finanza      |  |
|              |                                                                                                    |               |   |   |   |     |   |   | Google       |  |
|              |                                                                                                    |               |   |   |   |     |   |   | obogie       |  |

### FILTRARE

Per

1.cercare in un elenco solo dati pertinenti.

2. oridinare in alfabetico

| ∎  | Foglio di<br>File Modi | lavoro senza<br>fica Visualizza | nome 🏠 l<br>Inserisci For | මි 🕗<br>mato Dati St      | rumenti C | ompor | enti aggiu | ntivi (        | Guida |   | modifica | <u>to</u> |         | ~~         | Ę   |
|----|------------------------|---------------------------------|---------------------------|---------------------------|-----------|-------|------------|----------------|-------|---|----------|-----------|---------|------------|-----|
| •  |                        | 100% ▼ €                        | % .000_ 1                 | 23 <del>-</del> Predefini | to 👻 10   | •     | в І        | <del>동</del> / | À .   | ⊞ | 53 ×     | ·         | - 1/+ - | 17-        | ••• |
| fx | Primo negozio          |                                 |                           |                           |           |       |            |                |       |   |          | Ð         | th 🕀    | <b>•</b> • | Σ.  |
|    | A                      | В                               | С                         | D                         | E         |       | F          |                | G     |   | Н        | 4         | ,       |            |     |
| 1  | -                      | Primo negoz \Xi                 | Secondo ne \Xi            |                           |           |       |            |                |       |   |          |           |         |            |     |
| 2  | Matita                 |                                 |                           | 7                         |           |       |            |                |       |   |          |           |         |            |     |
| 3  | Gomma                  | (                               |                           | <u> </u>                  |           |       |            |                |       |   |          |           |         |            |     |
| 4  | Quaderno               |                                 | Ordina $Z \rightarrow J$  | 4                         |           |       |            |                |       |   |          |           |         |            |     |
| 5  | Libro                  |                                 |                           |                           |           |       |            |                |       |   |          |           |         |            |     |
| 6  | Astuccio               |                                 | Ordina per c              | olore                     | •         |       |            |                |       |   |          |           |         |            |     |
| 7  | Stilografica           |                                 |                           |                           |           |       |            |                |       |   |          |           |         |            |     |
| 8  | Pastelli               |                                 | Filtra per col            | ore                       | ►         |       |            |                |       |   |          |           |         |            |     |
| 9  |                        |                                 | - Filtra par ag           | adiziona                  |           |       |            |                |       |   |          |           |         |            |     |
| 10 |                        |                                 | Filtra per cor            | luizione                  |           |       |            |                |       |   |          |           |         |            |     |
| 11 |                        |                                 | 👻 Filtra per val          | ori                       |           |       |            |                |       |   |          |           |         |            |     |
| 12 |                        |                                 |                           | Osmaalla                  |           |       |            |                |       |   |          |           |         |            |     |
| 13 |                        |                                 | Seleziona tutto -         | Cancella                  |           |       |            |                |       |   |          |           |         |            |     |
| 14 |                        |                                 |                           |                           |           |       |            |                |       |   |          |           |         |            |     |
| 15 |                        |                                 |                           |                           | Q         |       |            |                |       |   |          |           |         |            |     |
| 16 |                        |                                 | 0.5                       |                           |           |       |            |                |       |   |          |           |         |            |     |
| 17 |                        |                                 | ♥ 0,5                     |                           |           |       |            |                |       |   |          |           |         |            |     |
| 18 |                        |                                 | ✓ 1                       |                           |           |       |            |                |       |   |          |           |         |            |     |
| 19 |                        |                                 | 1 2                       |                           |           |       |            |                |       |   |          |           |         |            |     |
|    |                        |                                 | * 2                       |                           |           |       |            |                |       |   |          |           |         |            |     |
|    | + ≣ Fo                 | oglio1 👻                        | ✓ 5                       |                           |           |       |            |                |       |   |          |           |         |            |     |

### FILTRARE

 cliccare su imbuto

2. cliccare su simbolo accanto a colonna in cui si vuole cercare

3. selezionare comandi voluti

| ■    | Foglio di<br>File Modi | lavoro senza<br>fica Visualizza | a nome 🛛 💿 🧟<br>a Inseria Formato     | B<br>Dati Stru | ımenti Com | ponenti a | ggiuntivi | Guida 🧧 | modifi   | <u>cato</u> | $\sim$ | Ę   |
|------|------------------------|---------------------------------|---------------------------------------|----------------|------------|-----------|-----------|---------|----------|-------------|--------|-----|
| lic. |                        | 100% 💌 📢                        | € %00 123▼                            | Predefinito    | 🔻 10       | • B       | I S       | A À.    | ⊞ £3 - T | -           | - 77 - | r   |
| fx   | Primo negozio          |                                 |                                       |                |            |           |           |         |          | cə 🖽        | n 🔻 🗸  | -Σ- |
|      | А                      | В                               | c                                     | D              | E          |           | F         | G       | Н        |             |        | ~   |
| 1    | -                      | Primo negoz                     | Secondo ne                            |                |            |           |           |         |          |             |        |     |
| 2    | Matita                 |                                 | Ordina A 7                            |                |            |           |           |         |          |             |        |     |
| 3    | Gomma                  | (                               |                                       |                |            |           |           |         |          |             |        |     |
| 4    | Quaderno               |                                 | $Ordina\ Z\toA$                       |                |            |           |           |         |          |             |        |     |
| 5    | Libro                  |                                 |                                       |                |            |           |           |         |          |             |        |     |
| б    | Astuccio               |                                 | Ordina per colore                     |                | •          |           |           |         |          |             |        |     |
| 7    | Stilografica           |                                 |                                       |                |            |           |           |         |          |             |        |     |
| 8    | Pastelli               |                                 | Filtra per colore                     |                | - F        |           |           |         |          |             |        |     |
| 9    |                        |                                 | Filtra per condizio                   | ne             |            |           |           |         |          |             |        |     |
| 10   |                        |                                 |                                       |                |            |           |           |         |          |             |        |     |
| 12   |                        |                                 | <ul> <li>Filtra per valori</li> </ul> |                |            |           |           |         |          |             |        |     |
| 13   |                        |                                 | Seleziona tutto - Cancel              | la             |            |           |           |         |          |             |        |     |
| 14   |                        |                                 |                                       |                |            |           |           |         |          |             |        |     |
| 15   |                        | -                               |                                       |                | Q          |           |           |         |          |             |        |     |
| 16   |                        |                                 |                                       |                |            |           |           |         |          |             |        |     |
| 17   |                        |                                 | <ul><li>✓ 0,5</li></ul>               |                |            |           |           |         |          |             |        |     |
| 18   |                        |                                 | ✓ 1                                   |                |            |           |           |         |          |             |        |     |
| 19   |                        |                                 |                                       |                |            |           |           |         |          |             |        |     |
|      |                        |                                 | √ 2                                   |                |            |           |           |         |          |             |        |     |

# USI DIDATTICI DI FOGLI

### PER GESTIRE MOLTI DATI

- lavorare su dati acquisiti mediante questionari
- imparare a usare e capire a cosa servono i grafici
- costruire analisi andamenti matematici
- • •

# PRESENTAZIONI

FUNZIONI AVANZATE

# PRESENTAZIONI, IN GENERALE

A destra per lavorare sulle slide intere: sposta, aggiungi, taglia.

A destra per lavorare sulla slide singola.

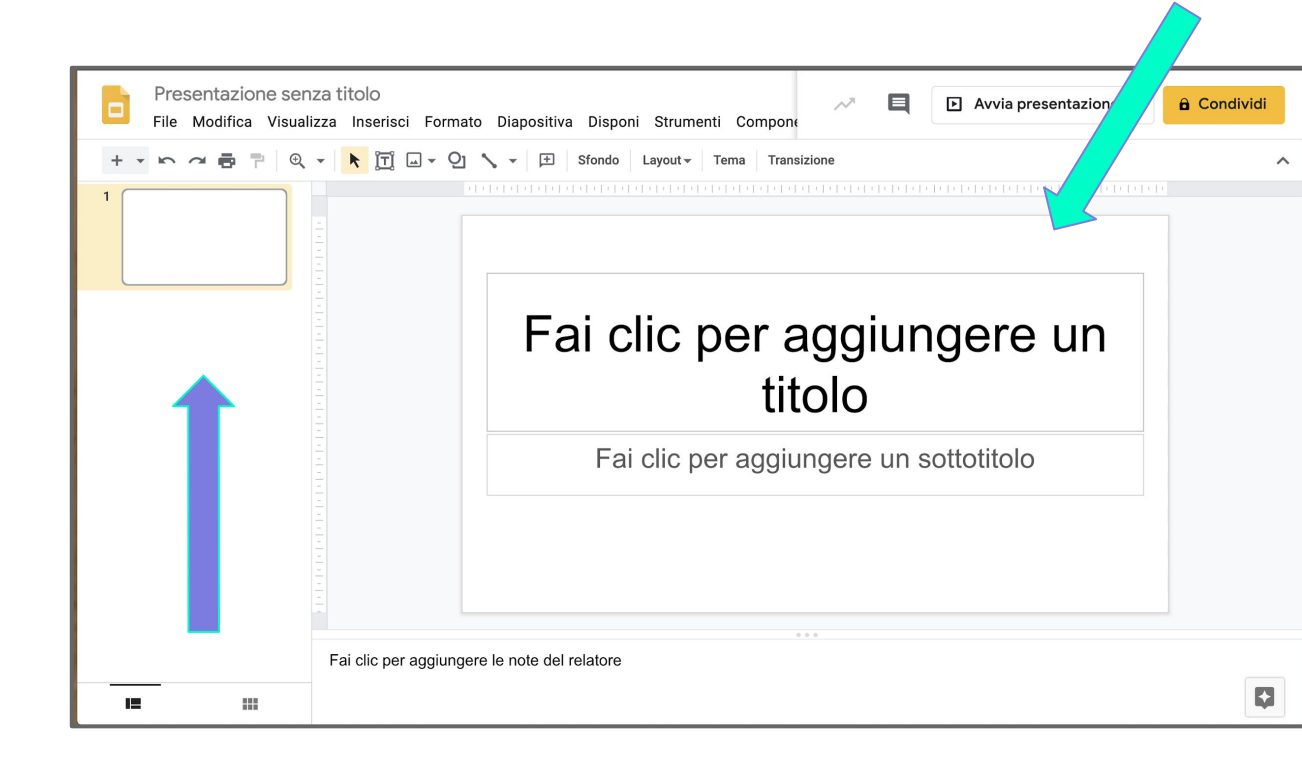

## SCEGLIERE UN TEMA

Un tema è una impostazione di sfondo e caratteri che si imposta per tutta la presentazione.

Si apre sulla destra quando apriamo nuovo file.

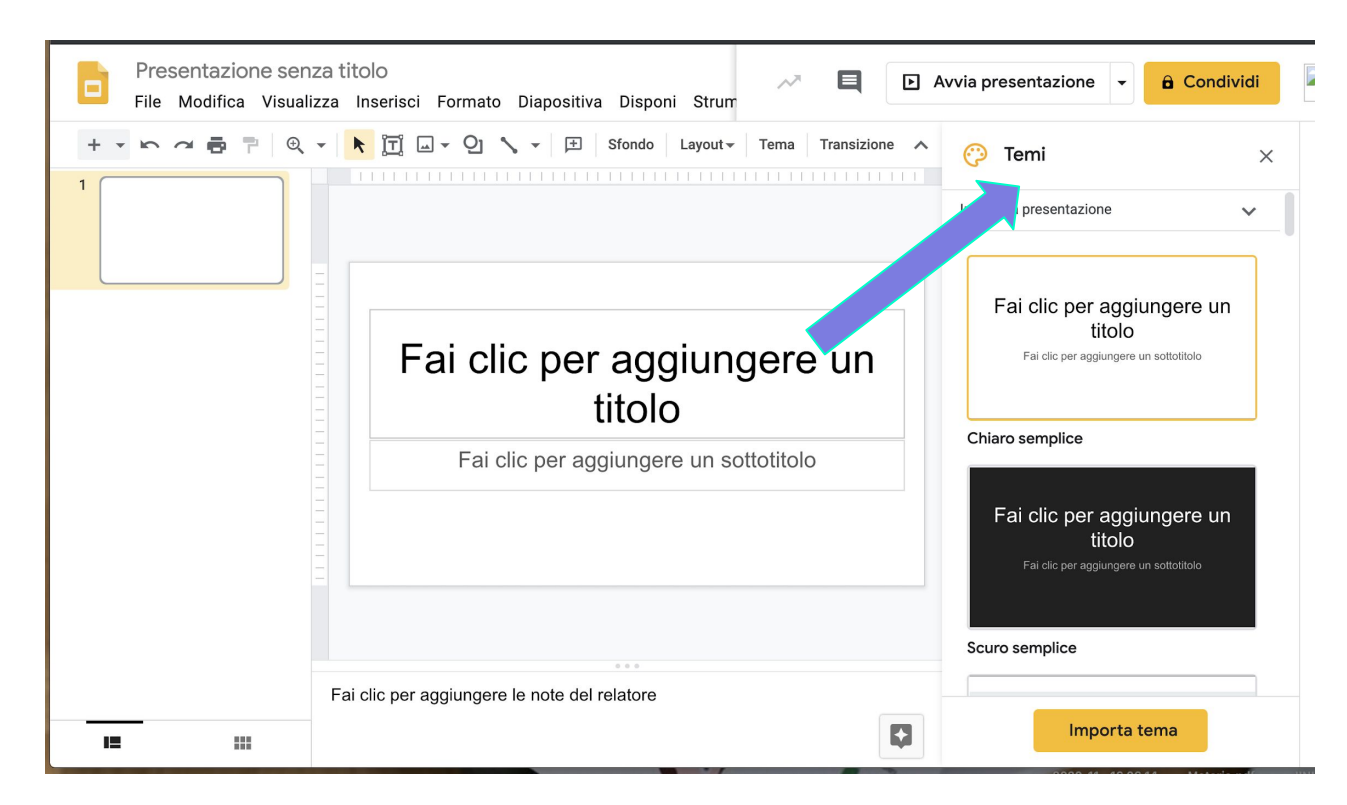

# AGGIUNGERE UNA TRANSIZIONE

Una transizione è un effetto.

Cliccate su Transazione

Si apre un menu a tendina

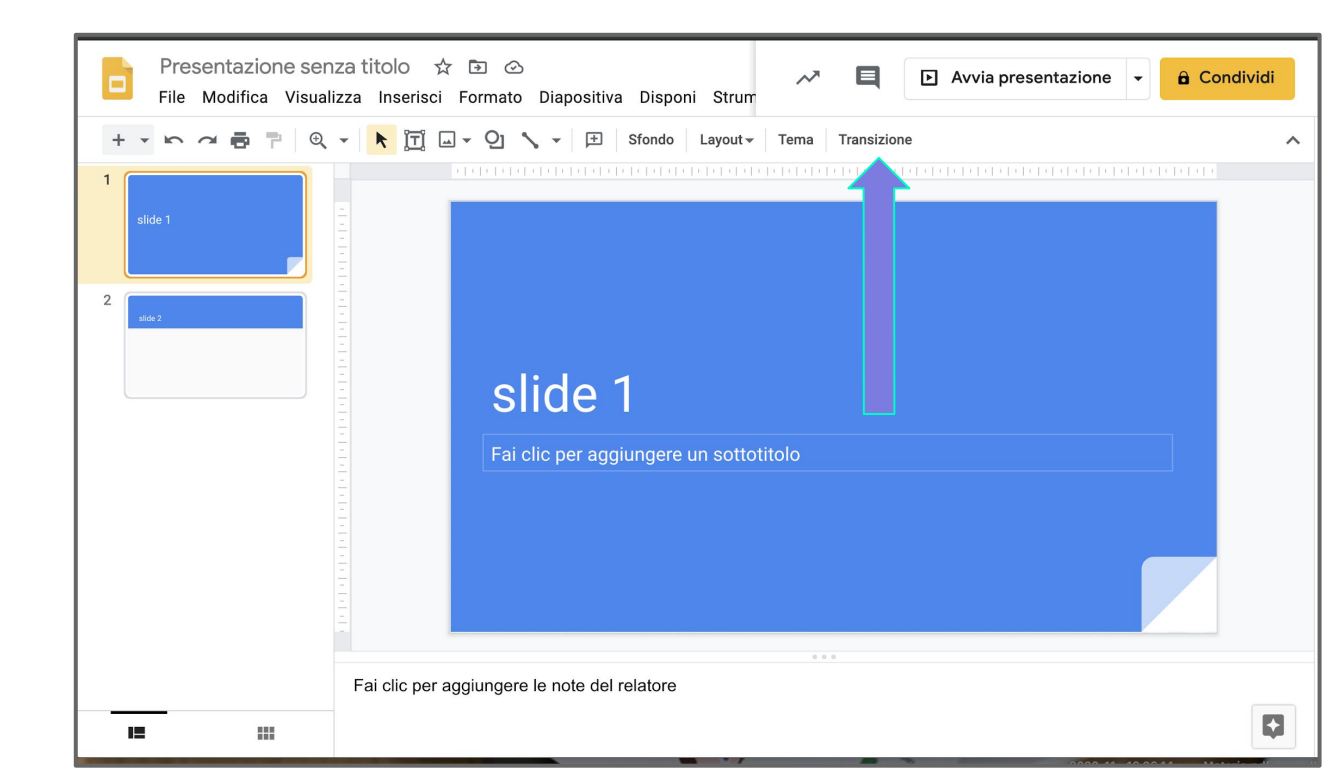

# TRANSIZIONE

- scegliere tipo di animazione
- 2. decidere
   quanto
   veloce\lenta
- 3. si può animare anche solo un oggetto

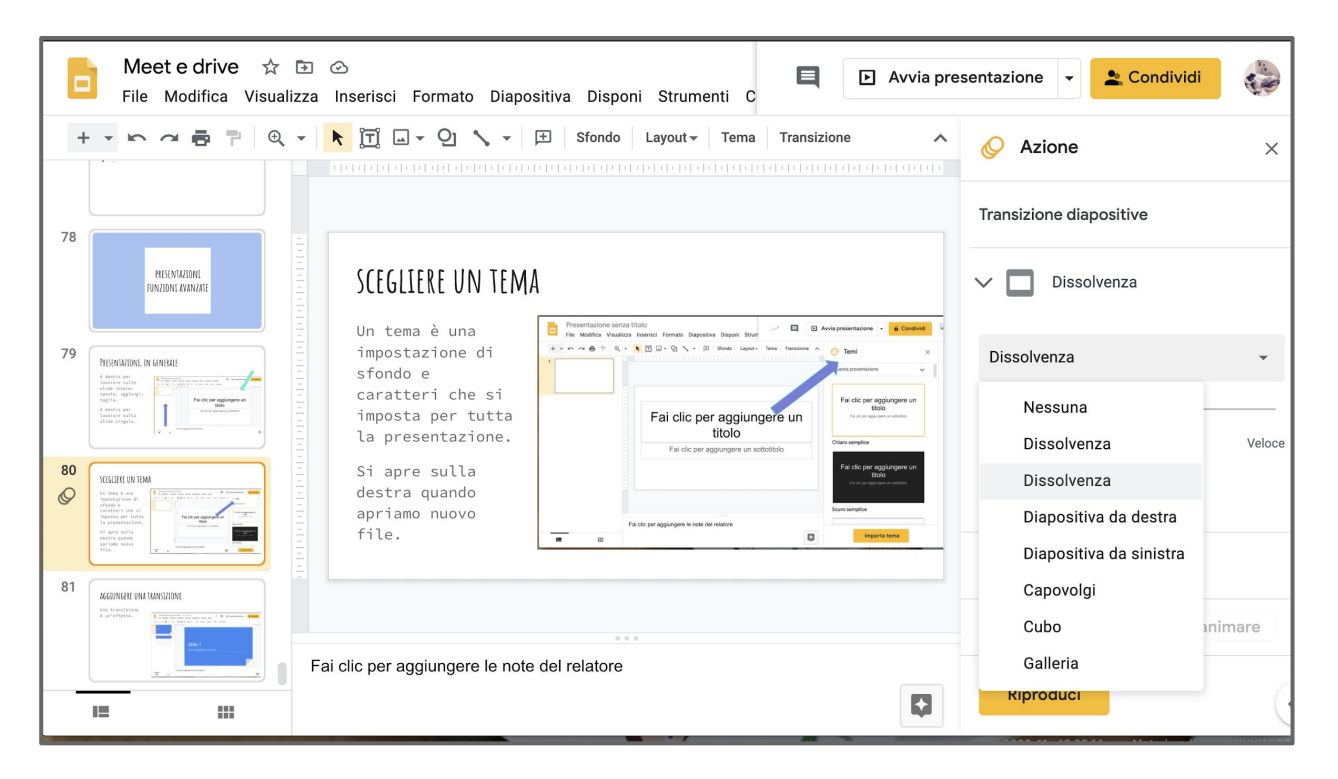

# PRESENTAZIONI USI DIDATTICI

### RICERCARE, ESPORRE, CONDIVIDERE

- per sintetizzare ricerche
- per condividere narrazioni con la classe
- per costruire insieme percorsi

# ORA PROVATE VOI!